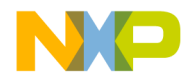

# HC08 Mon08 Target Interface

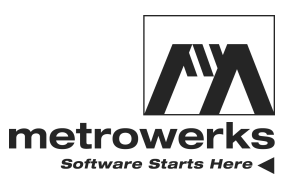

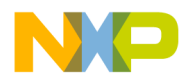

Metrowerks, the Metrowerks logo, and CodeWarrior are registered trademarks of Metrowerks Corp. in the US and/or other countries. All other tradenames and trademarks are the property of their respective owners.

Copyright © Metrowerks Corporation. 2001. ALL RIGHTS RESERVED.

The reproduction and use of this document and related materials are governed by a license agreement between Metrowerks Corp. and its licensee. Consult that license agreement before use or reproduction of any portion of this document. If you do not have a copy of the license agreement, contact your Metrowerks representative or call 800-377-5416.

Metrowerks reserves the right to make changes to any product described or referred to in this document without further notice. Metrowerks makes no warranty, representation or guarantee regarding the merchantability or fitness of its products for any particular purpose, nor does Metrowerks assume any liability arising out of the application or use of any product described herein and specifically disclaims any and all liability. **Metrowerks software is not authorized for and has not** been designed, tested, manufactured, or intended for use in developing applications where the failure, malfunction, or any inaccuracy of the application carries a risk of death, serious bodily injury, or damage to tangible property, including, but not limited to, use in factory control systems, medical devices or facilities, nuclear facilities, aircraft or automobile navigation or communication, emergency systems, or other applications with a similar degree of potential hazard.

Documentation stored on electronic media may be printed for non-commercial personal use only, further to the license agreement related to the product associated with the documentation. Subject to the foregoing non-commercial personal use, no portion of this documentation may be reproduced or transmitted in any form or by any means, electronic or mechanical, without prior written permission from Metrowerks.

USE OF ALL SOFTWARE, DOCUMENTATION AND RELATED MATERIALS ARE SUBJECT TO THE METROWERKS END USER LICENSE AGREEMENT FOR SUCH PRODUCT.

| Corporate Headquarters       | Metrowerks Corporation<br>9801 Metric Blvd.<br>Austin, TX 78758<br>U.S.A. |
|------------------------------|---------------------------------------------------------------------------|
| World Wide Web               | http://www.metrowerks.com                                                 |
| Ordering & Technical Support | Voice: (800) 377-5416<br>Fax: (512) 997-4901                              |

## How to Contact Metrowerks

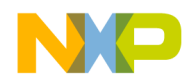

# **Table of Contents**

| 1 | HC08 Mon08 Target Interface                                  |      |     |     | 7   |
|---|--------------------------------------------------------------|------|-----|-----|-----|
|   | Overview.                                                    |      |     |     | . 7 |
|   | Highlights                                                   |      |     |     | . 8 |
|   | Requirements                                                 |      |     |     | . 8 |
|   | Mon08 Target Interface Demo                                  |      |     |     | . 8 |
|   | Introduction.                                                |      |     |     | 10  |
|   | Interfacing Your System and a Target.                        |      |     |     | 11  |
|   | Hardware Connection                                          |      |     |     | 11  |
|   | Communication Configuration                                  |      |     |     | 12  |
|   | Communication Device                                         |      |     |     | 12  |
|   | Loading the Mon08 Interface Component                        |      |     |     | 15  |
|   | The Debugger Status Bar for the Mon08                        |      |     |     | 16  |
|   | Mon08 Target Interface Menu Entries                          |      | •   |     | 17  |
|   | Loading an application                                       |      |     |     | 17  |
|   | Reset                                                        |      |     |     | 17  |
|   | Mon08 Setup                                                  |      |     |     | 17  |
|   | Set MCU Type                                                 |      |     |     | 17  |
|   | Memory Map                                                   |      |     |     | 18  |
|   | FLASH                                                        |      |     |     | 19  |
|   | Command Files.                                               |      |     |     | 20  |
|   | Help                                                         |      |     |     | 20  |
|   | Advanced Mon08 Environment Setup                             |      |     |     | 20  |
|   | Communication Device and Reset Options Groups                |      |     |     | 21  |
|   | Debugging Options Group                                      |      |     |     | 24  |
|   | Debugging Work Space Group                                   |      |     |     | 25  |
|   | Supported Evaluation Hardware.                               |      |     |     | 28  |
|   | ICS08GP20/32 In-Circuit Simulator Board + M68HC08 Serial Pro | ogra | amr | nei |     |
|   | (SPGMR)                                                      |      | •   | •   | 30  |
|   | M68HC08AZ32EVB / CanKit                                      |      | •   | •   | 30  |
|   | MMC08 Monitor Mode Cable                                     |      | •   | •   | 32  |
|   | Typical Initial Baudrates and Programming Rates              |      | •   | •   | 32  |
|   | Resources Used by the Mon08 Target Interface                 |      | •   | •   | 34  |
|   | Program Code                                                 |      | •   | •   | 35  |
|   | PTA0                                                         |      | •   | •   | 35  |
|   | Vector Table                                                 |      | •   | •   | 35  |
|   | Work Space                                                   |      | •   | •   | 36  |
|   | Stack                                                        |      | •   | •   | 36  |
|   | Breakpoints                                                  |      | •   | •   | 37  |
|   |                                                              |      |     |     |     |

MANUAL NAME

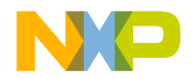

#### Table of Contents

| ROM Workspace Setup             |          |        |   |   |   | <br> |     | <br>. 37 |
|---------------------------------|----------|--------|---|---|---|------|-----|----------|
| Mon08 Target Interface Command  | ls.      |        |   |   |   | <br> |     | <br>. 40 |
| BAUDRATE                        |          |        |   |   |   | <br> |     | <br>. 40 |
| Short Description               |          |        |   |   |   | <br> |     | <br>. 40 |
| Syntax                          |          |        |   |   |   | <br> |     | <br>. 41 |
| CATCHTRAPS                      |          |        |   |   |   | <br> |     | <br>. 41 |
| Short Description               |          |        |   |   |   | <br> |     | <br>. 41 |
| Syntax                          |          |        |   |   |   | <br> |     | <br>. 42 |
| FASTFLASH                       |          |        |   |   |   | <br> |     | <br>. 42 |
| RESET                           |          |        |   |   |   | <br> |     | <br>. 43 |
| Short Description               |          |        |   |   |   | <br> |     | <br>. 43 |
| Syntax                          |          |        |   |   |   | <br> |     | <br>. 43 |
| WORKSPACE                       |          |        |   |   |   | <br> |     | <br>. 43 |
| Short Description               |          |        |   |   |   | <br> |     | <br>. 43 |
| Syntax                          |          |        |   |   |   | <br> |     | <br>. 43 |
| Mon08 Target Interface Environm | ent Va   | riable | s |   |   | <br> |     | <br>. 44 |
| HC08GP20                        |          |        |   |   |   | <br> |     | <br>. 44 |
| Short Description               |          |        |   |   |   | <br> |     | <br>. 44 |
| Syntax                          |          |        |   |   |   | <br> |     | <br>. 44 |
| Location                        |          |        |   |   |   | <br> |     | <br>. 44 |
| HWBPMODULEADR                   |          |        |   |   |   | <br> |     | <br>. 45 |
| Short Description               |          |        |   |   |   | <br> |     | <br>. 45 |
| Syntax                          |          |        |   |   |   | <br> |     | <br>. 45 |
| Location                        |          |        |   |   |   | <br> |     | <br>. 45 |
| NOPWLOGFILE                     |          |        |   |   |   | <br> |     | <br>. 46 |
| Short Description               |          |        |   |   |   | <br> |     | <br>. 46 |
| Syntax                          |          |        |   |   |   | <br> |     | <br>. 46 |
| Location                        |          |        |   |   | • | <br> |     | <br>. 46 |
| Dialog Variables                |          |        |   | • |   | <br> | ••• | <br>. 47 |
| 2 FLASH PROGRAMMING             |          |        |   |   |   |      |     | 53       |
| Introduction                    |          |        |   |   |   | <br> |     | <br>. 53 |
| The NVMC Graphical User Interfa | ace.     |        |   |   |   | <br> | _   | <br>. 53 |
| Introduction                    |          |        |   |   |   | <br> |     | <br>. 53 |
| NVMC Dialog                     |          |        |   |   |   | <br> |     | <br>. 55 |
| Flash Module Handling           |          |        |   |   |   | <br> |     | <br>. 57 |
| Configuration: FPP file loading | g        |        |   |   |   | <br> |     | <br>. 58 |
| 0                               | <b>-</b> |        |   |   |   |      |     |          |

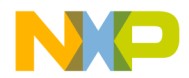

Table of Contents

| Loading an application in flash.                 |                  | 60 |
|--------------------------------------------------|------------------|----|
| Prepare and Load Your Application in Flash       |                  | 61 |
| Hardware Considerations                          |                  | 62 |
| HC12B32                                          |                  | 62 |
| HC12D60                                          |                  | 63 |
| HC12DG128                                        |                  | 64 |
| AM29F010 on HC08AZ32EVB (CanKit)                 |                  | 65 |
| Flash Programming CPU08 Derivatives and Password | l Security Issue | 66 |
| HC08AT60 / AS60-AZ60 Emulation                   |                  | 67 |
| HC08GP20                                         |                  | 68 |
| HC08GP32                                         |                  | 68 |
| About FPP Files                                  |                  | 69 |
| Introduction                                     |                  | 69 |
| Appendix A                                       |                  | 70 |
| Structure of the FPP File                        |                  | 70 |
| FLASH                                            |                  | 73 |
| Short Description                                |                  | 73 |
| 3 Target Interface Command Files                 |                  | 81 |
| Target Interface Command introduction            |                  | 81 |
| Target Interface Command Files Description       |                  | 82 |
| Startup Command File                             |                  | 82 |
| Reset Command File.                              |                  | 82 |
| Preload Command File                             |                  | 83 |
| Postload Command File                            |                  | 83 |
| Vppon Command File                               |                  | 84 |
| Vppoff Command File                              |                  | 84 |
| Command Files dialog                             |                  | 85 |
| Associated Commands                              |                  | 86 |
| Associated Environment Variables                 |                  | 89 |
|                                                  |                  |    |

MANUAL NAME

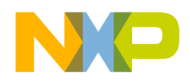

Table of Contents

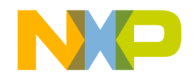

HC08 Mon08 Target Interface Overview

# 1

# HC08 Mon08 Target Interface

# Overview

This document includes information on using the **Mon08 Target Interface.** This document has these sections:

- The <u>Mon08 Target Interface Demo</u> section helps you to "quick" start and connect the debugger with your hardware target, step by step.
- The <u>Introduction</u> section introduces the Mon08 Target Interface concept.
- The <u>Interfacing Your System and a Target</u> section gives a small overview on serial communication and supported hardware.
- The <u>Communication Configuration</u> section describes the minimal setup to start communicating with your hardware.
- The <u>Loading the Mon08 Interface Component</u> section explain how to set the Mon08 target interface within the debugger.
- The <u>Mon08 Target Interface Menu Entries</u> section describes the different entries of the MON08 menu.
- The <u>Advanced Mon08 Environment Setup</u> section gives all details of the Setup menu entry.
- The <u>Supported Evaluation Hardware</u> section gives a larger overview on supported hardware and communication circuitry.
- The <u>Typical Initial Baudrates and Programming Rates</u> section gives you tables with baudrates of typical CPU08 derivatives and masks.
- The <u>Resources Used by the Mon08 Target Interface</u> section explains the Mon08 mechanism and resource requirements.
- The <u>ROM Workspace Setup</u> section explains how to handle undefined ISR when debugging in ROM/Flash.

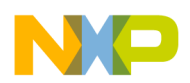

- The <u>Mon08 Target Interface Commands</u> section lists all Command Line commands bound to the Mon08 Target Interface.
- The <u>Mon08 Target Interface Environment Variables</u> section lists all . PJT project-file environment variables bound to the Mon08 Target Interface.
- The <u>FLASH PROGRAMMING</u> section explains programming CPU08 derivatives using internal FLASH and EEPROM modules.
- The <u>Target Interface Command Files</u> section describes the **Mon08** Target Interface command files.

# Highlights

The HC08 Mon08 Target Interface currently supports this hardware:

- CanKit, M68HC08AZ32EVB Motorola Evaluation Board.
- ICS08GP20/32 In-Circuit Simulator Board + M68HC08 Serial Programmer (SPGMR).
- any hardware target using a CPU08 derivative with onchip MON08 monitor. The section <u>Supported Evaluation Hardware</u> gives the Motorola-defined serial interface and RS-232 circuitry
- MMC08 Monitor Mode Cable for interfacing the debugger and an HC08.

# Requirements

The **HC08 Mon08 Target Interface** communicates with the hardware target using the RS-232 serial communication port of your computer. Therefore, your computer should have an available COM port. You need a minimal circuitry defined by Motorola (given in the section <u>Supported</u> <u>Evaluation Hardware</u>) to interface your CPU08 derivative. More powerful interfaces like the MMC08 Monitor Mode Cable can provide "hardware external pin reset" and "debugger stop/halt" features, using an "RTS" RS-232 line and IRQ chip pin through the RS-232 "break" signal.

# Mon08 Target Interface Demo

1. Before starting the debugger, you must configure your hardware target (based on CPU08 derivative) with the required serial interface and RSR-232 leveller as shown in the section <u>Supported</u>

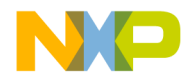

<u>Evaluation Hardware</u>. Some targets, like the Cankit or the Serial Programmer (SPGMR), initially have this interface.

- 2. Do NOT add a power supply to the hardware. Instead, connect your target to your computer's COM port using a standard serial cable.
- 3. After installation, you can use three Metrowerks HC08 Demo Projects:

**Cankit08**: this project applies to the Cankit, M68HC08AZ32EVB Motorola Evaluation Board.

**MMC08 with AT60**: this project applies to the AT/AS/AZ60 with MMC08 Monitor Mode Cable. If you do not have an MMC08 interface, you can still start with this project.

**Mon08 for GP20**: this project applies to the GP20/GP32 with the Serial Programmer (SPGMR). If you do not have a Serial Programmer, you can still start from this project.

- 4. Open the demo project that corresponds to your available hardware.
- 5. When using AT/AS/AZ60 derivatives, you must configure the processor in the desired mode: set the onchip CONFIG-2 register to AS or AZ emulation and set the AZxx bit and the MSCAND bit in the "startup.cmd" command text file of your current project. The debugger requires these settings in order to start the processor immediately in the proper mode. For example, in this command file, insert the command "wb 0xFE09 0x01" to force CAN and AZ60 mode. You can edit the "startup.cmd" file with the current text editor for your project.
- 6. Start the debugger.
- 7. As the hardware has no power yet, the <u>Communication</u> <u>Configuration</u> dialog box automatically appears. At this point, set the correct communication port in the **Communication Device** field, such as **COM1** or **COM2**.
- 8. You must provide a correct initial baudrate to open communications with the onchip MON08 monitor. The <u>Typical</u> <u>Initial Baudrates and Programming Rates</u> section gives you tables with baudrates of typical CPU08 derivatives and masks. Check this table to find the initial baudrate that matches your hardware, derivative mask, and so on.
- 9. Set the initial baudrate value in the Initial Baud Rate field.
- 10.Check the **Password** checkbox and fill the password boxes with 00 00 00 00 00 00 00 00 for GP20, AT/AS/AZ60. If you use a GP32, the factory password is FF FF FF FF FF FF FF FF.
- 11.If you connect the PTC3 pin of your derivative to logical 1, you can speed up communications by using the valid values given in the

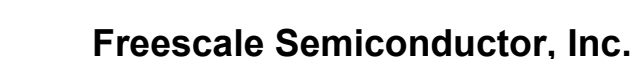

Typical Initial Baudrates and Programming Rates section. Therefore, check the Initialize PLL checkbox. This feature does not work with GP20/GP32 derivatives. 12.More hardware-related settings: 13. Check the Use RTS checkbox only when using the MMC08 Monitor Cable. 14.Check the Use DTR checkbox only when using the M68HC08 Serial Programmer (SPGMR). 15.All other checkboxes and editboxes do not apply to establishing initial communications with your CPU08 derivative. Leave these settings as initially configured for the project. 16.Power on your hardware target, then press the **Connect** button in the dialog. box. The debugger starts communicating with the onchip monitor. The **Memory** component window fills with values. CPU registers appear in the **Register** component window. Assembler instructions appear in the Assembly component window. 17.Loading application in RAM: At this point, you can load a demo application into RAM by choosing the **MON08** > Load... menu command. 18.Set a breakpoint in your source code. You can run the debugger by clicking the **Start/Continue** button. You cannot always "halt" the debugger/derivative without setting a breakpoint, however, using the Cankit or the MMC08 Monitor Cable does allow breakpointfree halting. Otherwise, you need specific hardware to forward RS-232 break signals to the IRQ pin of the derivative. See the section Supported Evaluation Hardware for further details. 19. Loading application in FLASH: You can load a demo application in onchip FLASH (AT/AS/AZ60, GP20/32) or Cankit AM29F010 external flash by choosing the MON08 > Flash... menu command. In the Non Volatile Memory Control Dialog, click the **Load...** button and choose the application to load in flash. Note that you need a license for the Flash Programming utility. In demo mode, it has a 1-kilobyte limit.

## Introduction

Another advanced feature of the debugger for embedded-system development is its ability to load different Framework targets. This document introduces the **Mon08 Target Interface** for the M68HC08.

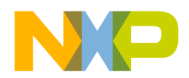

The **Mon08 Target Interface** component is an interface the debugger uses to communicate with an external system known as the **target system**.

With this interface, you can download an executable program from the debugger environment to an external target system based on a Motorola MCU that executes it. The debugger also reflects feedback of the real target-system behaviour.

The debugger supervises and monitors the MCU of the target system, that is, it controls CPU execution. You can read and write internal/external memory, single-step/run/stop the CPU, and set breakpoints in the code.

# Interfacing Your System and a Target

## **Hardware Connection**

The host is set up as a data terminal, that is, it sends data on the TxD lead and receives data on the RxD lead. A normal serial cable connects the CanKit Evaluation Board (M68HC08AZ32EVB), Serial Programmer (SPGMR), or AVNET ADS boards. However, if you connect another target system (like AZ\_EVA MOTHER BOARD + HC08 derivatives like AT60/AS60/AZ60), you need an additional communication hardware interface in order to connect to the on-chip monitor of the 68HC08 (Mon08). Please see also <u>Supported Evaluation Hardware</u> section.

Please refer to the **Monitor** section of the **CPU08 Manual**, section 11: **MONITOR ROM** from Motorola for additional information.

# WARNING! To use all features available from the Mon08 Target Interface, you need some additional hardware. The evaluation board M68HC08AZ32EVB already includes this hardware. Please see the section Supported Evaluation Hardware for additional information.

**NOTE** Unconcerned Components As the code executes on an external MCU, memory statistics are not available to the **Mon08 Target Interface** component. Therefore, Profiling, Coverage analysing, watchpoints and I/O simulation do not work with the Mon08 component.

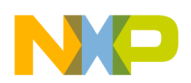

| NOTE | The M68HC08AZ32EVB (CanKit) has 2 serial-port connectors. You must connect your PC to the P2 connector of the EVB board. |
|------|----------------------------------------------------------------------------------------------------|
|      |                                                                                                    |
| NOTE | There are other available target-interface components (such as for the MMDS0508 and MMEVS0508).                          |

# **Communication Configuration**

In a general way, the debugger automatically configures communication with the Target System. If you configure the default communication setup, the following dialog appears. You can also open this dialog by choosing **MON08 > Setup...** or **MON08 > Connect...** from the debugger menu.

Ensure that you correctly configure the parameters on your host computer. Make sure to set the correct serial-communication device, otherwise, the debugger cannot communicate with the target.

## **Communication Device**

If the host and target are disconnected, the expected communication device does not establish the connection, or, in a general way, the communication fails, the dialog box shown in Figure 1.1 appears in the debugger.

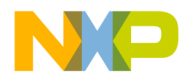

#### Figure 1.1 Communication and Debug options Setup

| Communication and Debug Option Setup                          |
|---------------------------------------------------------------|
| Communication Device                                          |
| СОМ1                                                          |
| Show Protocol                                                 |
| Reset Options<br>Initial Baud Rate: 4800 Actual: 4800 (0.00%) |
| ▼ Password: 00 00 00 00 00 00 00 00                           |
| Password address: FFF6 to FFFD                                |
| ✓ Warn when a new password is set.                            |
| Autorefresh setup/project when a new password is set.         |
| Debugging Options                                             |
| ☐ Initialize PLL to multiply by: 1 💌 Actual: 4800             |
| Catch last 23 Traps to enter MON08                            |
| Use IRQ to halt user application (hardware required)          |
| Use RTS to reset target (MMC08 hardware required)             |
| Use DTR to power/reset target (Serial Prog. required)         |
| Debugging Work Space                                          |
| Initialize after connecting to MON08                          |
| Initialize before loading application code                    |
| Connect Cancel Help                                           |

Settings in this dialog box vary according to the demo projects delivered with your installation.

- 1. Enter an available communication device in the **Communication Device** edit box. For a PC, enter any valid communication device (COM1, COM2, etc.).
- 2. Set the **Initial Baud Rate** of your HC08 board, as specified by the Motorola Evaluation board User's Manual, in the **Reset Options** group.

WARNING! The initial baudrate depends on the ROM monitor version and the supplied oscillator. You should specify an exact initial baudrate value and not round it. The "Actual" field shows the baudrate and the percentage of baudrate error. Keep this error under 2.5%. The <u>Typical Initial Baudrates and Programming</u>

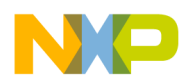

<u>Rates</u> section gives you tables with baudrates of typical CPU08 derivatives and masks.

- **NOTE** Note that the board baudrate depends on the supplied oscillator. If you change the oscillator frequency, the baud rate scales accordingly, potentially resulting in unsupported PC serial-communication rates
  - 3. Check the password checkbox and enter the Mon08 password. Some HC08 MCUs (AT/AS/AZ60, GP20, and so on) have security measures built into the Mon08 that prevent unauthorized access to onchip FLASH EEPROM. To enter the Mon08 of these devices with FLASH access, you must supply a password after **Power-On** reset, before executing any command. You must supply the password values within the dialog box.

Enter: 00 00 00 00 00 00 00 00

This example always matches when the flash memory is empty (not programmed, with all bytes set to 0x00).

IMPORTANT: The GP32 derivative has all bytes set to 0xFF when not programmed. Therefore blank/factory password is FF FF FF FF FF FF.

- **NOTE** Some derivatives require a password in order to allow access to the MCU, even if those derivatives do not check values. In such cases, you have to set the password option, but the value of all bytes can be 00!
- **NOTE** You must establish the connection immediately following MCU Power-on reset (power off + power on, NOT software or Reset pin toggle!). In this case, only the onchip Mon08 monitor checks the password.
  - 1. Set **Debugging Options** group: check the **Initialize PLL** checkbox and choose the the baudrate multiplier from the dropbox (like "6" to reach "28800" baud in a debugging session, with an initial baudrate of 4800 baud). This configuration sets up the MUL bits in the PLL programming register (PPG) to increase the CPU clock rate and therefore the debugging baudrate. Note that the dropbox contains only estimated possible baudrate factors. Do not overspeed the CPU, otherwise the PC will no longer communicate with the

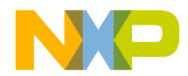

|      | board. The <u>Typical Initial Baudrates and Programming</u><br><u>Rates</u> section gives you tables with baudrates of typical CPU08<br>derivatives and masks.                            |
|------|----------------------------------------------------------------------------------------------------|
| NOTE | This feature is not available on GP20 and GP32 derivatives, so uncheck the "Initialize PLL" checkbox when using these derivatives.                                                        |
|      | 2. Usage of RTS: check this checkbox only when using the MMC08 Monitor Cable.                                                                                                    |
|      | 3. Usage of DTR: check this checkbox only when using the M68HC08 Serial Programmer (SPGMR).                                                                                               |
|      | 4. All other checkboxes and editboxes do not apply to establishing initial communication with your HC08 MCU.                                                                              |
|      | If the debugger loses the connection with the target, choose <b>MON08</b> > <b>Connect</b> from the menu to open the <u>Advanced Mon08 Environment</u> <u>Setup</u> dialog to re-connect. |
| NOTE | f the MCU requires a password, you must reset the target (hardware reset) before attempting to connect!                                                                                   |

## Loading the Mon08 Interface Component

As with any other target, you can use the **Target** menu to load the **Mon08 Target Interface** component by choosing **Component** > **Set Target... Mon08**, or you can set it as a default target in the . PJT project file that resides in the current project directory.

Example of . PJT project file.

```
[Environment Variables]
...
Target=mon08
...
```

Set the target in the . PJT project file as shown above. If the target is undefined, load the **Mon08 Target Interface** component interactively by clicking the **Component** menu, choosing **Set Target...** like shown in Figure 1.2, and selecting the *Mon08* target component.

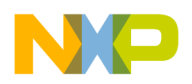

HC08 Mon08 Target Interface Loading the Mon08 Interface Component

#### Figure 1.2 Set Target

| 🎦 True-Time Simulator                                                     | & Real-Time                       | Debu         | gger           |              |
|---------------------------------------------------------------------------|-----------------------------------|--------------|----------------|--------------|
| $\underline{F}ile  \underline{V}iew  \underline{R}un  \underline{I}arget$ | <u>C</u> omponent                 | <u>D</u> ata | <u>W</u> indow | <u>H</u> elp |
|                                                                           | <u>0</u> pen                      |              |                | ÷¢.          |
| Source                                                                    | Set <u>T</u> arg                  | et           |                |              |
|                                                                           | Fo <u>n</u> ts<br><u>B</u> ackgro | und Col      | or             |              |

The MON08 menu shown in Figure 1.3, item replaces the **Target** menu item after loading completes.

#### Figure 1.3 Mon08 menu

| <u>M</u> 0N08 | Component          | Comman |
|---------------|--------------------|--------|
| Load.         |                    | Ctrl+L |
| <u>R</u> ese  | t                  | Ctrl+R |
| <u>S</u> etup | )                  |        |
| <u>S</u> et M | ICU Type           |        |
| <u>M</u> emo  | огу Мар            |        |
| <u>F</u> lash |                    |        |
| Comn          | nand <u>F</u> iles |        |
| <u>H</u> elp  |                    |        |

A subsequent section, <u>Mon08 Target Interface Menu Entries</u>, explains the different entries in the MON08 menu.

## The Debugger Status Bar for the Mon08

After the IDE loads the **Mon08 Target Interface** component, specific information appears in the debugger status bar shown in <u>Figure 1.4</u>. The baudrate of the serial communication, the selected CPU derivative (according to selected MCU ID), and the debugger status (target status) appear from left to right in the status bar.

| I Iguie I Debugger Status Dar for the Mono |
|--------------------------------------------|
|--------------------------------------------|

| 19'200 | M68HC908AT60 | Monitor ready V 6:04 |  |
|--------|--------------|----------------------|--|
|--------|--------------|----------------------|--|

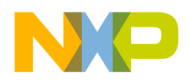

# **Mon08 Target Interface Menu Entries**

This section describes the **Mon08 Target Interface** Menu Entries shown in Figure 1.5

Figure 1.5 Mon08 Target Interface Menu Entries

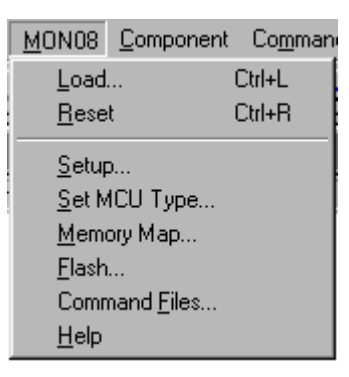

## Loading an application

Choose **MON08 > Load...** to load the application you wish to debug, such as an .ABS file or an S-Record file (see also the debugger user manual).

## Reset

The command **MON08** > **Reset...** initializes the PC with the reset-vector value and sets the status register to the reset value. Since you cannot use a Mon08 command to execute a real target reset, the debugger directly sets the registers, but does not reset any external hardware. The debugger can set the stack pointer (SP) to the reset value (0xFF) only after you enable the workspace.

## Mon08 Setup

Choosing **MON08 > Setup...** opens the <u>Communication Configuration</u> dialog. Please see the section <u>Advanced Mon08 Environment Setup</u>.

## Set MCU Type

The **Set MCU Type..** entry lets you choose your application's current CPU derivative like shown in <u>Figure 1.6</u>. You must perform this task

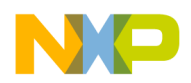

manually. The selected CPU derivative appears in the status bar. This selection is important, as it determines the matching memory-map file for the loaded CPU derivative. Please see the <u>Memory Map</u> section below.

#### Figure 1.6 MCU selection

| M68HC908AT60 MCU-ID: Dx0E36<br>In order to perform some operations, the MCU type connected to the interface has to be set correctly. Please select the MCU which fits the connected MCU. If your MCU is not listed in the box above, ask for the updated configuration files. | MCU Selection                                                                                                    |
|----------------------------------------------------------------------------------------------------|----------------------------------------------------------------------------------------------------|
| In order to perform some operations, the MCU type<br>connected to the interface has to be set correctly.<br>Please select the MCU which fits the connected<br>MCU. If your MCU is not listed in the box above, ask<br>for the updated configuration files.                    | M68HC908AT60 V MCU-ID: 0x0E36 V                                                                                                    |
| OK Cancel Help                                                                                                    | In order to perform some operations, the MCU type<br>connected to the interface has to be set correctly.<br>Please select the MCU which fits the connected<br>MCU. If your MCU is not listed in the box above, ask<br>for the updated configuration files. |
|                                                                                                    | OK Cancel Help                                                                                                    |

**NOTE** Select the AT60 MCU type even when using AS60 or AZ60 derivatives, as the AT60 emulates both MCUs.

## **Memory Map**

The **Memory Map...** entry lets you choose the CPU-derivative memory map according to the CPU derivative you selected in the **MCU Selection** dialog box shown in <u>Figure 1.7</u> (if you checked the **Auto select according to MCU-Id** checkbox) or according to the latest file you loaded by clicking the **Load...** button.

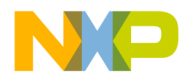

#### Figure 1.7 MCU selection

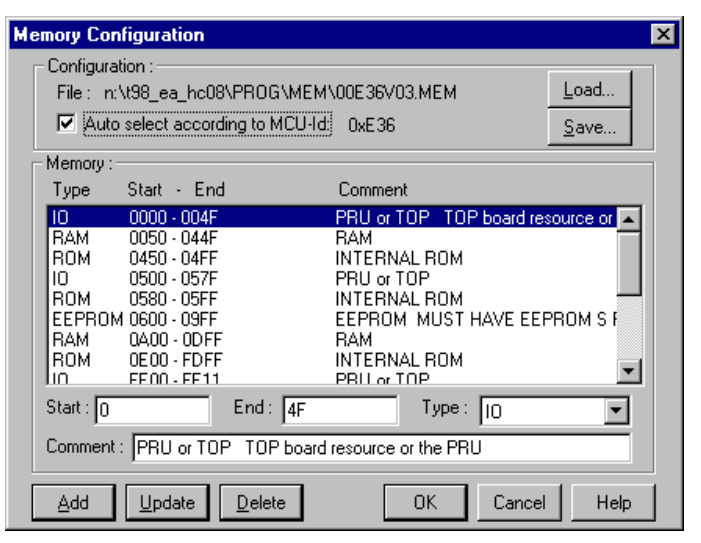

**NOTE** The CanKit board settings contain an adapted CanKit08.mem memory-map file.

You can edit the memory-map file: click the **Add**, **Update**, and **Delete** buttons to modify an item in the memory-module list. A well-defined memory map prevents debugger memory-access problems, as it does not access undefined areas and ignores defined area **types**. Note that accessing protected areas on some HC08 derivatives resets the on-chip Monitor. You must not declare these areas in the memory map.

Click the **Save...** button to save your memory-map file. The IDE saves the latest memory-map dialog-box settings in your current project. To reload in a next session your personalized memory-map file, save it with a new name and uncheck the **Auto select according to MCU-Id** checkbox before closing the dialog box.

After installation, the IDE stores in the \PROG\MEM directory the predefined memory-map files (\* . MEM) that match MCU-IDs.

## FLASH

 The Flash... entry applies to the FLASH / Non Volatile Memory Control Utility and opens the <u>NVMC Dialog</u>, which lets you write and erase FLASH and EEPROM modules. Please see the <u>FLASH</u> <u>PROGRAMMING</u> section, which explains how to program a CPU08 derivative's internal FLASH and EEPROM modules.

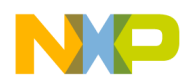

## **Command Files**

Select Command Files... to display the Command Files dialog dialog box.

## Help

Select Help to open the Mon08 Target Interface Help File.

# **Advanced Mon08 Environment Setup**

The Mon08 target lets you set up debugging features, such as catching traps/interrupts, halting programs using external IRQ servicing, placing debugger workspaces with different workspace init modes, backing up passwords and warnings, and multiplying baudrates.

Choosing **MON08 > Setup...** opens the **Communication and Debug Option Setup** dialog shown in <u>Figure 1.8</u>.

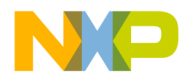

#### Figure 1.8 Communication and Debug Option Setup

| Communication and Debug Option Setup                   |
|--------------------------------------------------------|
| Communication Device                                   |
| СОМ1                                                   |
| Show Protocol                                          |
| Reset Options                                          |
| Initial Baud Rate: 4800 Actual: 4800 (0.00%)           |
| Password: 00 00 00 00 00 00 00 00                      |
| Password address: FFF6 to FFFD                         |
| ☑ Warn when a new password is set.                     |
| Autorefresh setup/project when a new password is set.  |
| Debugging Options                                      |
| ✓ Initialize PLL to multiply by: 4 ✓ Actual: 19200     |
| Catch last 23 Traps to enter MON08                     |
| ☑ Use IRQ to halt user application (hardware required) |
| Use RTS to reset target (MMC08 hardware required)      |
| Use DTR to power/reset target (Serial Prog. required)  |
| Debugging Work Space                                   |
| Enable from: 8000 to 802F                              |
| Initialize after connecting to MON08                   |
| Initialize before loading application code             |
| Connect Cancel Help                                    |
|                                                        |

### Communication Device and Reset Options Groups

#### **Communications Baudrate**

Early in a session, choose the baudrate at which the host computer communicates with the Mon08 target, because the system most efficiently operates at the maximum baudrate that the host computer and target MCU support. The debugger automatically detects the current baudrate when starting to communicate with the Mon08 target. If communication fails, the debugger automatically adapts the baudrate until communication begins with the host computer. If automatic detection fails, you can manually modify the baudrate.

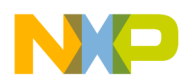

Baudrate Modification:

- 1. Enter an available communication device in the **Communication Device** edit box. For a PC, enter any valid communication device (COM1, COM2, etc.).
- 2. Set the **Initial Baud Rate** of your HC08 board as specified in your HC08 derivative datasheet (General Release Specification book) in the **Reset Options** group. The <u>Typical Initial Baudrates and</u> <u>Programming Rates</u> section gives you tables with baudrates of typical CPU08 derivatives and masks.

**WARNING!** The initial baudrate depends on the ROM monitor version, the constructor chip mask, and the supplied oscillator. You should specify an exact initial baudrate value and **not** be round it. The "*Actual*" field shows the baudrate and the percentage of baudrate error. Keep this error under 2.5%.

**NOTE** Note that the board baudrate depends on the supplied oscillator. If you change the oscillator frequency, the baud rate scales accordingly, potentially resulting in unsupported PC serial-communication rates.

You can increase the communication baudrate between the debugger and the MCU when changing the MCU's PLL configuration. Please refer to the following sections, **Debugging Options Group** and **PLL Baudrate Multiplying**.

#### Password

Some HC08 MCUs (AT/AS/AZ60, GP20, and so on), have security measures built into the Mon08 that prevent unauthorized access to onchip FLASH EEPROM. To enter the Mon08 of these devices with FLASH access, you must supply a password after **Power-On** reset, before executing any command. You must supply the password values within the dialog box.

#### Changing password:

Check the password checkbox and enter the Mon08 password.

Enter: 00 00 00 00 00 00 00 00

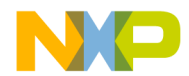

This example always matches when the flash is empty for AZ/AS/AT and GP20 (not programmed, with all bytes set to 0x00).

WARNING! The GP32 derivative has all bytes 0xFF when not programmed. Therefore blank/ factory password is FF FF FF FF FF FF FF FF

- **NOTE** Some derivatives require a password in order to allow access to the MCU even if the values are not checked. In such a case, the password option also has to be set but the value of all bytes can be 0x00!
- **NOTE** The connection must be done right after MCU Power-on reset (power off + power on, NOT software or Reset pin toggle!): The password is only checked by the onchip Mon08 monitor in this case.

Each time the debugger starts communicating with the on-chip Mon08 monitor, it backs up the memory-vector password specified in the **Password address** edit box (\$FFF6-\$FFFD) to a log file called PWLOG.TXT. This log file resides in your current project directory. The debugger performs this backup each time you erase or program the flash memory. If you do NOT require this logfile, insert the environment variable 'NOPWLOGFILE=1' in the .PJT project file (in your current project directory) at section [MON08]. Note that, for security purposes, the debugger does not provide a dialog box for disabling this log file.

In the setup dialog box, you can also check the **Warn when...** checkbox to have the debugger warn you when a password mismatch (at connection) or modification (after programming or erasing) occurs.

You can also check the **Autorefresh...** checkbox to have the debugger automatically update the password edit boxes with the newly modified password.

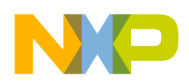

#### **Show Protocol**

If you check the **Show Protocol** checkbox, the command-line window reports all the commands and responses sent and received.

**NOTE** Metrowerks support personnel may ask you to check the Show Protocol checkbox and provide the command-line window information.

## **Debugging Options Group**

#### **PLL Baudrate Multiplying**

Check the **Initialize PLL** checkbox and choose the baudrate multiplier from the dropbox (like "6" to reach "28800" baud in a debugging session, with an initial baudrate of 4800 baud). This configuration sets up the MUL bits in the PLL programming register (PPG) to increase the CPU clock rate and therefore the debugging baudrate. Note that the dropbox contains only estimated possible baudrate factors. Do not overspeed the CPU, otherwise the PC will no longer communicate with the board. The <u>Typical Initial</u> <u>Baudrates and Programming Rates</u>section gives you tables with baudrates of typical CPU08 derivatives and masks.

**NOTE** This feature is not available on GP20 and GP32 derivatives, so uncheck the "Initialize PLL" checkbox when using these derivatives.

#### Traps catching

This option lets you pass control to the Mon08 for "not initialised" exceptions or interrupts when checking **Catch last...**. For details, see the section <u>Debugging Work Space Group</u>.

#### Use of IRQ

The Mon08 cannot halt a running program except when it hits a breakpoint (SWI or break hardware) or when you reset it, however, using an additional external circuit, you can generate an interrupt (IRQ) to stop the application (if you enable interrupts). For details, please see the section <u>Supported</u><u>Evaluation Hardware</u>.

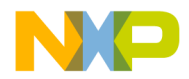

#### Use of RTS

The Mon08 cannot reset some CPU derivatives (like AT60/AS60/AZ60), however, with an additional external circuit (MMC08 Interface), you can decode the RS-232 RTS signal and reset the CPU derivative. **Check this checkbox only when using the MMC08 Monitor Cable.** For details see the section <u>Supported Evaluation Hardware</u>.

#### Use of DTR

The M68HC08 Serial Programmer (SPGMR) can decode the RS-232 DTR signal to reset the CPU derivative. Check this checkbox only when using the M68HC08 Serial Programmer (SPGMR). For details see the section Supported Evaluation Hardware.

## **Debugging Work Space Group**

#### Debugging Work Space

You need a small debugging workspace for trap catching (including IRQ) and stack-pointer editing in the Register component.

Check the **Enable from...** checkbox to extend **Mon08 Target Interface** component features with a minimal workspace. Without a workspace, the component cannot catch interrupts/traps and halt the application using the external IRQ special hardware.

**NOTE** The trap-catching mechanism involves making all interrupt vectors (without ISR) point to an SWI - RTI instruction pair in a table, therefore, when an unhandled interrupt occurs, program execution halts on an SWI instruction execution. The monitor regains MCU control. The debugger can then use the current PC to identify the falling interrupt.

This workspace can reside in RAM or in ROM/FLASH.

If you set a workspace in RAM and your vectors reside in RAM (debug hardware), check the 2 lower check boxes (**Initialize...**) to have the debugger initialize the workspace and vectors accordingly.

If the workspace and vectors reside in ROM or in Flash, you must program them separately into this device, or you must initialise them at linking time. You can link a workspace to the application (for an example, see the

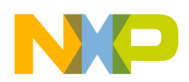

section <u>ROM Workspace Setup</u>). In this case, **DO NOT** check the 2 lower check boxes (**Initialize...**).

With trap catching enabled and the MCU in monitor mode, the Mon08 uses an SWI interrupt to automatically catch any hardware reset or software interrupt. If you want to catch other interrupts/traps, enter in the **Catch last** edit box the last vector that you want the debugger to intercept. Vectors are numbered in decreasing vector addresses (that is, Reset = vector 0, SWI = vector 1, IRQ = vector 2, and so on). This configuration sets up the vector table to point all vectors from vector 3 (after IRQ) to the specified vector into the workspace, where the Mon08 enters and halts the target program.

The Mon08 cannot halt a running program except when it hits a breakpoint (SWI or break hardware) or when you reset it, however, you can use an additional circuit to generate an interrupt on the IRQ input pin of the MCU. If the vector for the IRQ points to a SWI in the workspace, the Mon08 activates and stops the application. Do not check the 'Use IRQ' check box unless you have the required hardware (see the section <u>Resources Used by</u> the Mon08 Target Interface and the section <u>Supported Evaluation</u> Hardware). With the appropriate external hardware connected to the IRQ pin of the MCU, the debugger sends a **Break** instruction through the serial-communication link and raises an IRQ interrupt to stop the current running application and transfer control back to the Mon08.

The **Mon08 Target Interface** component uses a minimal workspace of 4 bytes (for code to set the stack and reset the CPU). If you uncheck the **Enable...** checkbox, the component uses no resources, but it deactivates all extended features.

If you set the workspace address to a value like 0xFF00, the dialog box displays an automatically evaluated range for external IRQ pin use, which it determines according to the number of traps caught (see the section Resources Used by the Mon08 Target Interface and the section Supported Evaluation Hardware).

In summary,

Checking Enable....

- requires only 4 bytes for stack user handling using the Register window

Then checking Using IRQ...

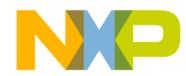

- requires 3 additional bytes to trap the IRQ interrupt

Then checking Catch last ...

- requires no resources from last 1 to 3, as these are the last 3 ones: the **RESET** interrupt, usually pointing the program-entry code in the linkerparameter file (reserved by the program), the **SWI** interrupt (reserved for the Monitor), and the **IRQ** (already reserved when checking **Using IRQ...**). Then these traps require 2 more bytes per trap.

**NOTE** In the HC08A?60 demo sample files delivered with the CodeWarrior Installation, IRQ use is disabled, since the Work Space is unused. On AT60/AS60/AZ60 derivatives, unset vectors reside in Flash EEPROM. As a consequence, the RESET and IRQ vectors point to address 0x0000 (address 0xFFFF for GP32). Without proper IRQ behaviour, the debugger cannot halt a program without using breakpoints. Stopping the debugger generates an IRQ and call address 0x0000, and eventually the communication fails, however, resetting the target generates a hardware reset and restarts the Monitor. The Monitor then sets the PC to address 0x0000. Loading an application (.ABS) file sets the PC to the code-entry point.

See the section <u>ROM Workspace Setup</u> for information about using wsp.c and setting up the linker-parameter file.

#### Another Way to Trap "Undesired" Interrupts

You can create in your source program "Interrupt Service Routine" functions for all derivative vectors. These functions must have the instruction "asm SWI;" in order to stop the monitor. A matching vector in a function triggers halting of the program.

For example, a C-source file with the code

```
#pragma TRAP_PROC
void Vector_5_ISR void {
    asm SWI;
    ...
}
```

would have this corresponding code in the linker . PRM file:

VECTOR 5 Vector 5 ISR /\* ISR setup for vector 5 \*/

MON08 Target Interface

. . .

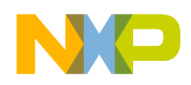

#### • • •

# **Supported Evaluation Hardware**

The **Mon08 Target Interface** component can communicate with any hardware target using an HC08 derivative with onchip Mon08 monitor.

You need a minimal circuitry to support serial communication between the host PC and the HC08 derivative, as shown in <u>Figure 1.9</u> (from the Motorola Data Sheet).

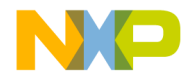

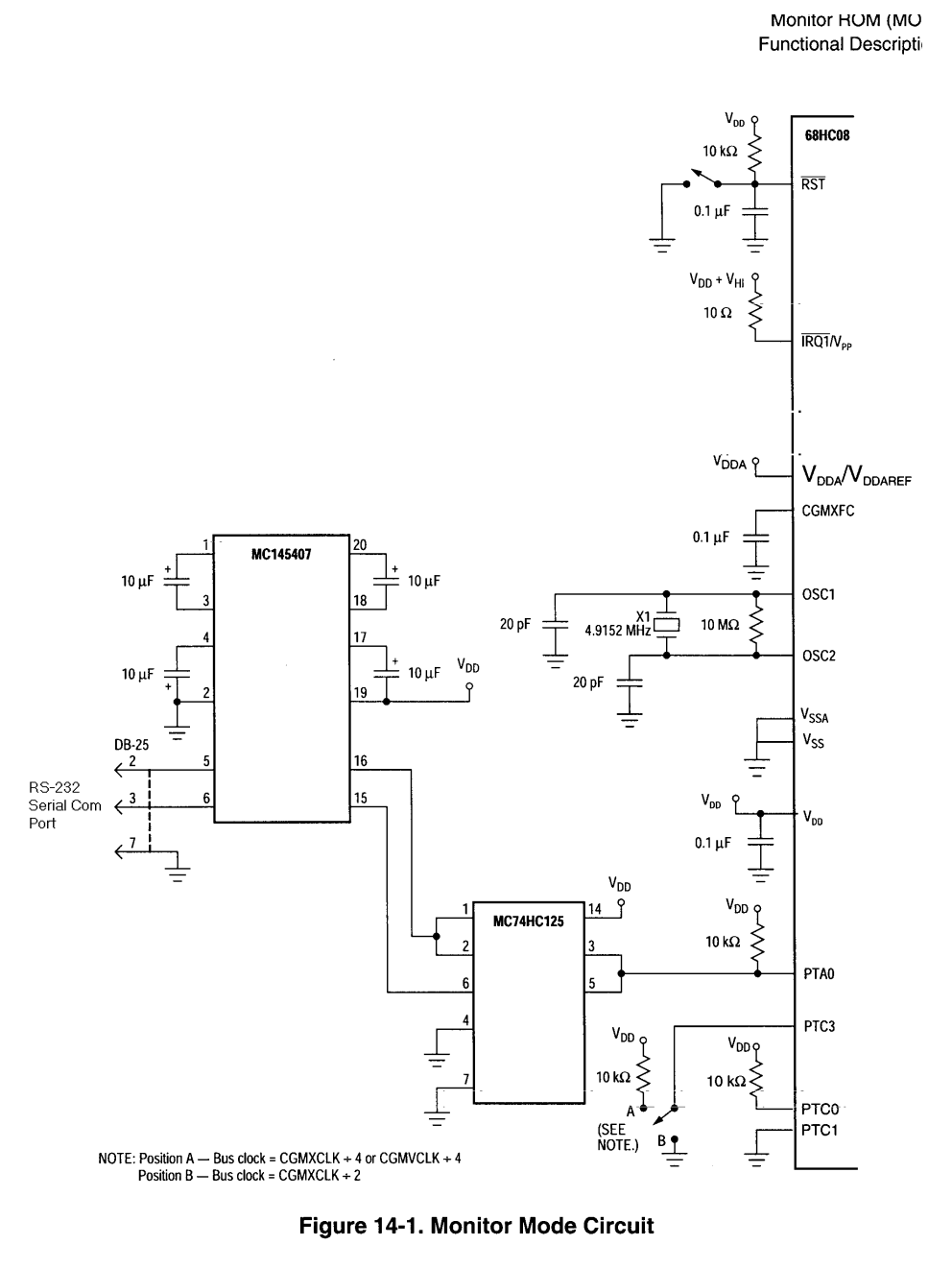

Monitor ROM (MON)

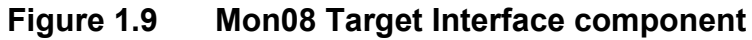

MON08 Target Interface

2

General Release Specificat

MC68HC908AT60 - Rev. 1.0

MOTOROLA

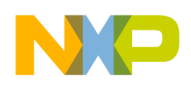

### ICS08GP20/32 In-Circuit Simulator Board + M68HC08 Serial Programmer (SPGMR)

The **Mon08 Target Interface** is fully compatible with Motorola's Serial Programmer. The DTR signal of the RS-232 line carries out the hardware. power reset.

You must check the Use DTR... checkbox to use this feature

**NOTE** The "PLL Baudrate Multiplying" feature is not available on GP20 and GP32 derivatives, so uncheck the "Initialize PLL" checkbox when using these derivatives.

## M68HC08AZ32EVB / CanKit

This evaluation board contains a special circuit that can halt your application and enter the Mon08, as explained in the section <u>Advanced</u> <u>Mon08 Environment Setup</u> (using an external IRQ on the MCU). To use this feature, check/enable/set up a minimal workspace and check the **Use IRQ...** checkbox in the <u>Advanced Mon08 Environment Setup</u> dialog box.

The following schematic is a simplified derivative of the M68HC08AZ32EVB Motorola Evaluation Board. The main addition to the interface above is the handling of the IRQ signals. It detects a break signal (> 10..20 ms) on the serial-communication interface and generates a short pulse on the IRQ line (~10  $\mu$ s). This pulse causes the evaluation board to interrupt (halt) a running application program. See the electronic chart shown in Figure 1.10.

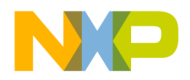

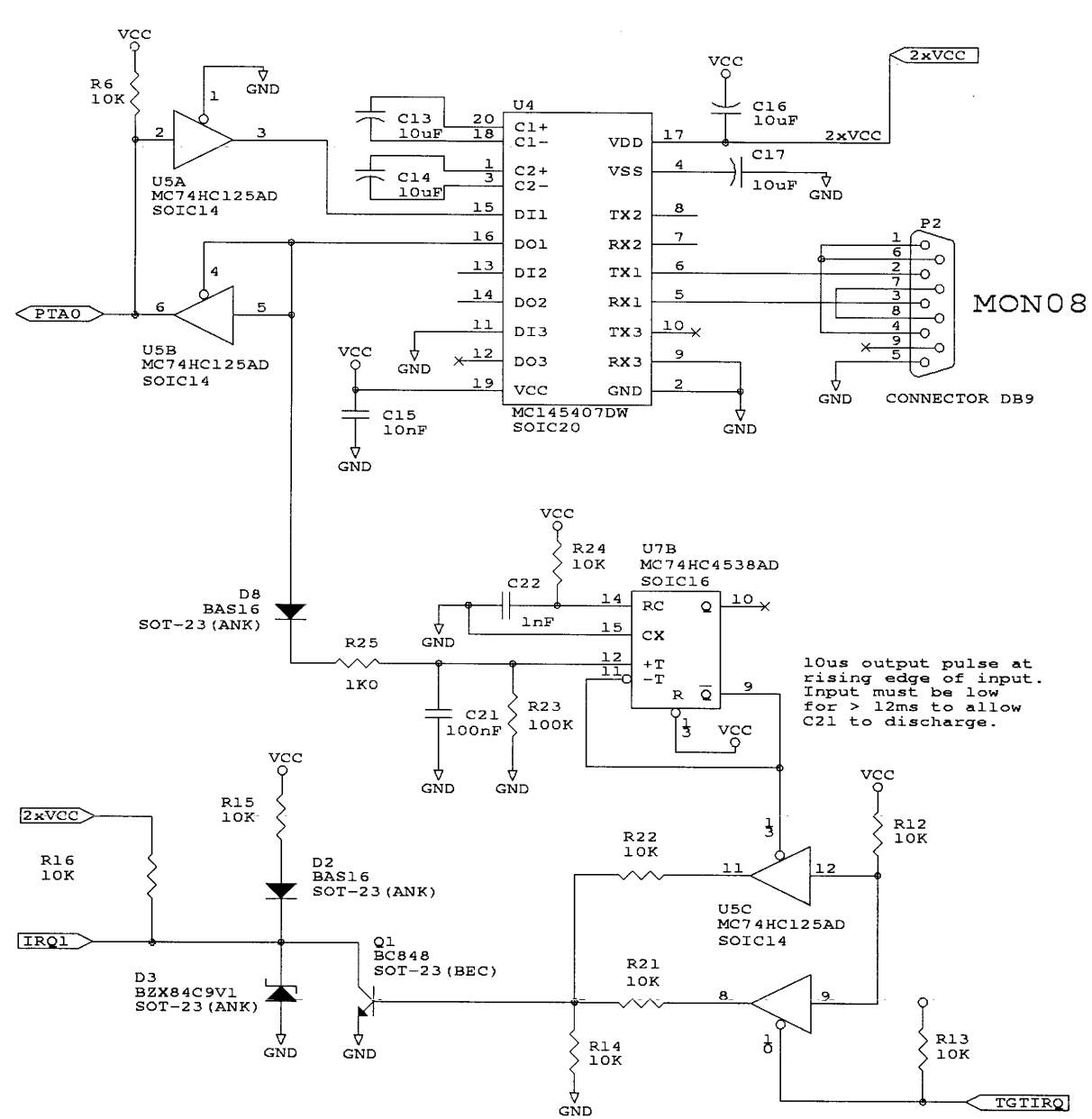

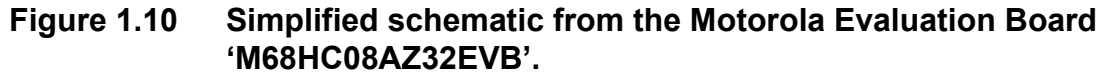

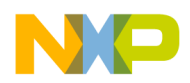

## **MMC08 Monitor Mode Cable**

The MMC08 Monitor Mode Cable (Every Design Consultancy Ltd, www.everydesign.com) accesses the Monitor mode of the 68HC08 microcontroller.

In addition to providing the required RS-232 level shifting debugger communication with the 68HC08, the cable contains additional circuitry that gives the debugger additional control over the target system. When using the MMC08, the debugger can generate an **IRQ interrupt to halt the 68HC08** and also **reset** (using the RS-232 **RTS** signal) **the target system** (MCU pin RESET) as needed.

To use this feature, check/enable/setup a minimal workspace and check the Use IRQ... checkbox in the <u>Advanced Mon08 Environment Setup</u> dialog box.

You also need to check the Use RTS... checkbox to use the MCU reset feature with the MMC08.

The HC08 Monitor Target Interface is fully compatible with the MMC08 interface.

**NOTE** Other Metrowerks Target Interface components available for MMDS0508 and MMEVS0508 can help you develop software for HC08 derivatives.

# **Typical Initial Baudrates and Programming Rates**

Rates given below are average measured rates. When no value appears for a PLL factor and a given Xtal, it indicates an unavailable setting.

Note that the PTC3 pin setup changes the communication rates by factors of 2. When PTC3 = 0, the initial baudrate doubles, but you cannot use the PLL module to increase communication rates, since the debugger derives the internal clock signal from CGMXCLK (Xtal) and never from CGMVCLK (PLL). When PTC3 = 0, DO NOT check the "Initialize PLL..." checkbox. When PTC3 = 1, the debugger can derive the internal clock signal from CGMVCLK (PLL) and multiply the initial baudrate (when you check the "Initialize PLL..." checkbox).

IBR = initial baudrate

MON08-32

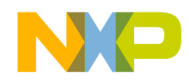

#### **HC08 Mon08 Target Interface** *Typical Initial Baudrates and Programming Rates*

PLLx = PLL factor (only when PTC3=1). PLLx=2 column rates are also valid for PTC3=0. av = available but not measured. HC908AZ60 mask 2J74Y \_\_\_\_\_ available flash programming rates (bytes/s) IBR > PLLx=1 PLLx=2 PLLx=3 PLLx=4 PLLx=7 PLLx=8 Xtal IBR PLLx=9 PLL=13 (PTC3=0) (Mhz) (PTC3=1) (PTC3=0) 1811362336237246 25 32 40 67 73 2 25 4 7246 70 40 114 4.9152 4452 8904 35 47 188 8 7246 14492 40 70 110 186 HC908AZ60 mask 8H62A \_\_\_\_\_ available flash programming rates (bytes/s) IBR IBR > PLLx=1 PLLx=2 PLLx=3 PLLx=4 PLLx=5 PLLx=6 Xtal PLLx=8 PLLx=10 PLLx=12 PLLx=15 (Mhz) (PTC3=1) (PTC3=0) (PTC3=0) 2 1953 3906 34 34 46 55 65 98 115 137 3906 7812 34 43 66 99 4 115 221 166 4.9152 4800 9600 26 50 78 96 131 168 221 8 7812 15624 43 115 160 HC908GP20 mask 0J82S \_\_\_\_\_ Xtal IBR Prog. rate(bytes/s) (Mhz) 4.9152 9600 57 (48 with SPGMR) HC908GP32 mask 3J20X

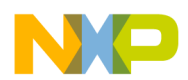

| HC08 Mon08 Target Interface                  |
|----------------------------------------------|
| Resources Used by the Mon08 Target Interface |

| Xtal<br>(Mhz)                                                              | IBR  | Prog.  | Prog. rate(bytes/s) |        |        |        |        |         |  |  |
|----------------------------------------------------------------------------|------|--------|---------------------|--------|--------|--------|--------|---------|--|--|
| 4.9152 9600 61 (with SPGMR)<br>M68HC08AZ32EVB (CanKit) HC908AZ0 mask 0H56A |      |        |                     |        |        |        |        |         |  |  |
| with external AM29F010 flash                                               |      |        |                     |        |        |        |        |         |  |  |
|                                                                            |      |        |                     |        |        |        |        |         |  |  |
| available flash programming rates (bytes/s)                                |      |        |                     |        |        |        |        |         |  |  |
| Xtal<br>(Mhz)                                                              | IBR  | PLLx=1 | PLLx=2              | PLLx=3 | PLLx=4 | PLLx=6 | PLLx=8 | PLLx=12 |  |  |
| 4.9152                                                                     | 4800 | 33     | av                  | av     | av     | av     | av     | 305     |  |  |

WARNING! The FASTFLASH command (Fast flash programming option in NVMC dialog) calls an alternate algorithm to program internal flash modules. Alternate algorithms are (at this document edition time) available for HC908AZ60 (AS/AT) and HC908GP32 derivatives. This alternate algorithm is usually faster and might use a non standardised communication protocol on the same standardised (by Motorola) physical layer.

Current performances (programming rates) with any mask and any initial baudrate:

-HC908AZ60: 500 Bytes/s.

-HC908GP32: 2.4 kBytes/s.

## **Resources Used by the Mon08 Target Interface**

The monitor program uses some target-system resources. There are four basic monitor-program elements:

- Monitor code and vector table
- PTAO pin

MON08-34

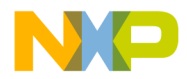

- Stack and work space
- SWI (used for breakpoints)

## **Program Code**

The monitor (Mon08) program code and some control registers reside in the address range from 0xFE00 to 0xFEFF (see the **CPU08 Manual**, section 11: **MONITOR ROM**). You must activate the code by applying a high logic level on the IRQ pin. A part of the vector table gets remapped in order to pass control to the monitor code (Reset and SWI vectors).

## PTA0

For communication between host and target, serial communication occurs through the PTAO pin (see the **CPU08 Manual**, section 11: **MONITOR ROM**).

## Vector Table

The vector table resides in the address range from  $0 \times FFC0$  to  $0 \times FFFF$ . You should implement it as RAM (during development) to provide these features:

- 1. loading the vector table of the user application
- 2. catching undefined traps and interrupts using the debugger
- 3. using the IRQ vector to stop the user code (see the **Note** below)

When you set the appropriate options and load the target component, the monitor initializes the IRQ vector and 7 bytes of the workspace in order to allow the debugger to modify the stackpointer (SP) and to catch the IRQ, which it can use to halt your program. The monitor can initialize the rest of the vector table (vectors 3 to 31) to allow the debugger to catch some or all of the interrupts or exceptions (see the CATCHTRAPS command).

If your application does not initialize and use a vector, the Mon08 keeps control (halts the application) and in response the debugger displays the corresponding message.

If the vector table resides in Flash or (E)PROM, the monitor initializes the vector table at link time and loads it together with the application (See the section <u>ROM Workspace Setup</u>).

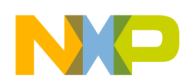

**NOTE** No Mon08 command stops your application from running (except when running on a breakpoint or by a reset). To stop your application, you must add an additional circuit to detect a break on the serial communication and generate an IRQ. The Debugger then catches the IRQ and enters Mon08 (by initializing the IRQ vector to point to the SWI instruction that enters the Mon08).

## Work Space

The workspace extends Mon08 features. Allocate it in RAM to activate these useful extensions. You can also allocate it in Flash or (E)PROM (see the <u>Advanced Mon08 Environment Setup</u> and <u>ROM Workspace Setup</u> sections).

## Stack

The Mon08 and the application share the same stack. When Mon08 is active, the monitor program occupies the top of the stack (see the figure below).

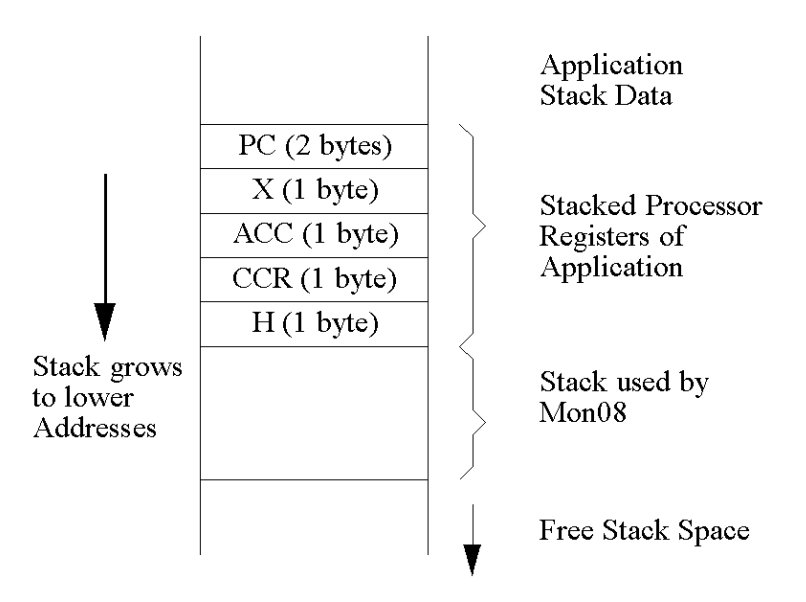

The Mon08 occupies at most 13 bytes of the stack. It uses the first 6 bytes to store the application registers and up to the following 7 bytes for temporary storage of the Mon08. When the application runs, the Mon08 does not occupy any space in RAM (since no global variables exist).
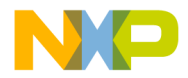

**NOTE** The stack pointer must always point to a RAM area to maintain stable Mon08 and debugger behaviour!

### **Breakpoints**

Use the software interrupt (SWI) instruction to implement breakpoints and single-stepping of code. Your application cannot use the SWI.

# **ROM Workspace Setup**

Read the section <u>Debugging Work Space Group</u> before reading this section.

When the Workspace resides in RAM, the debugger should initialize that workspace prior to using it. To configure this initialization, check the corresponding option in the Setup dialog box. Checking these options allow the debugger to initialize the workspace and the vector table.

When the Workspace resides in ROM or Flash memory, you must program the workspace content into the device. You can accomplish this task together with your application by linking the "wsp.o" file with your application.

The Monitor demo files also include the "wsp.c/o" files.

Listing 1.1 Source code of "wsp.c" file

```
#define USE IRQ
                      1
#define CATCH TRAPS
                      1
#define WSP SRT (3 + 4*USE IRQ)
#pragma CONST SEG WorkSpace
const char WSP [] = {
          0x94, /* TXS
                              ; move H:X into SP
                                                                         */
           0x83,
                    /* SWI
/* RTI
                                                                         */
                                ; enter monitor
          0x80
                               ; back to caller (done with DisabledStep)
                                                                         */
#if USE IRQ
           0x2E, /* BIL *0 ; wait until IRQ pin is high
                                                                         */
           0xFE,
                    /* SWI
                                                                         */
           0x83,
                              ; enter monitor
                    /* RTI
                                ; back to caller (done with DisabledStep)
                                                                         */
          0x80
#endif
#if CATCH TRAPS
```

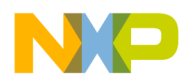

#### HC08 Mon08 Target Interface

ROM Workspace Setup

| ,     |        |                                              |    |
|-------|--------|----------------------------------------------|----|
| 0x83, | /* SWI | ; enter monitor *                            | /  |
| 0x80, | /* RTI | ; back to caller (done with DisabledStep)    | */ |
| 0x83, | /* SWI | ; enter monitor *                            | /  |
| 0x80, | /* RTI | ; back to caller (done with DisabledStep)    | */ |
| 0x83, | /* SWI | ; enter monitor *                            | /  |
| 0x80, | /* RTI | ; back to caller (done with DisabledStep)    | */ |
| 0x83, | /* SWI | ; enter monitor *                            | /  |
| 0x80, | /* RTI | ; back to caller (done with DisabledStep)    | */ |
| 0x83, | /* SWI | ; enter monitor *                            | /  |
| 0x80, | /* RTI | ; back to caller (done with DisabledStep)    | */ |
| 0x83, | /* SWI | ; enter monitor *                            | /  |
| 0x80, | /* RTI | ; back to caller (done with DisabledStep)    | */ |
| 0x83, | /* SWI | ; enter monitor *                            | /  |
| 0x80, | /* RTI | ; back to caller (done with DisabledStep)    | */ |
| 0x83, | /* SWI | ; enter monitor *                            | /  |
| 0x80, | /* RTI | ; back to caller (done with DisabledStep)    | */ |
| 0x83, | /* SWI | ; enter monitor *                            | /  |
| 0x80, | /* RTI | ; back to caller (done with DisabledStep)    | */ |
| 0x83, | /* SWI | ; enter monitor *                            | /  |
| 0x80, | /* RTI | ; back to caller (done with DisabledStep)    | */ |
| 0x83, | /* SWI | ; enter monitor *                            | /  |
| 0x80, | /* RTI | ; back to caller (done with DisabledStep)    | */ |
| 0x83, | /* SWI | ; enter monitor *                            | /  |
| 0x80, | /* RTI | ; back to caller (done with DisabledStep)    | */ |
| 0x83, | /* SWI | ; enter monitor *                            | /  |
| 0x80, | /* RTI | ; back to caller (done with DisabledStep)    | */ |
| 0x83, | /* SWI | ; enter monitor *                            | /  |
| 0x80, | /* RTI | ; back to caller (done with DisabledStep)    | */ |
| 0x83, | /* SWI | ; enter monitor *                            | /  |
| 0x80, | /* RTI | ; back to caller (done with DisabledStep)    | */ |
| 0x83, | /* SWI | ; enter monitor *                            | /  |
| 0x80, | /* RTI | ; back to caller (done with DisabledStep)    | */ |
| 0x83, | /* SWI | ; enter monitor *                            | /  |
| 0x80, | /* RTI | ; back to caller (done with DisabledStep)    | */ |
| 0x83, | /* SWI | ; enter monitor *                            | /  |
| 0x80, | /* RTI | ; back to caller (done with DisabledStep)    | */ |
| 0x83, | /* SWI | ; enter monitor *                            | /  |
| 0x80, | /* RTI | ; back to caller (done with DisabledStep)    | */ |
| 0x83, | /* SWI | ; enter monitor *                            | /  |
| 0x80, | /* RTI | ; back to caller (done with DisabledStep)    | */ |
| 0x83, | /* SWI | ; enter monitor *                            | /  |
| 0x80  | /* RTI | ; back to caller (done with DisabledStep) */ |    |
|       |        |                                              |    |

};

#endif

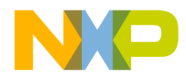

#### Listing 1.2 Example with LEDS. PRM sample

```
LINK leds.abs
NAMES leds.o start08.o wsp.o ansi.lib END
SECTIONS
    Z RAM = READ WRITE 0x0080 TO 0x00FF;
    MY RAM = READ WRITE 0x0100 TO 0x01FF;
    MY ROM = READ ONLY 0xF000 TO 0xFEFF;
PLACEMENT
    DEFAULT_ROM INTO MY_ROM;
DEFAULT RAM INTO MY_RAM;
    DATA ZEROPAGE, MY ZEROPAGE INTO Z RAM;
                      INTO READ ONLY 0xFF00 TO 0xFF30;
    WorkSpace
END
STACKSIZE 0x60
VECTOR 0 Startup
VECTOR 1 0x0000 /* SWI, used by the Mon08, not by user */
VECTOR 2 _WSP_ OFFSET 3 /* IRQ vector handler */
VECTOR 3 WSP OFFSET 7 /* PLL */
VECTOR 4 TimerInterrupt /* PIT */
                                      /* PIT int points to TimerInterrupt
function
VECTOR 5 WSP OFFSET 11 /* TIMA CHO */
VECTOR 6 WSP OFFSET 13 /* TIMA CH1 */
VECTOR 7 WSP OFFSET 15 /* TIMA CH2 */
VECTOR 8 WSP OFFSET 17 /* TIMB CH0 */
VECTOR 9 WSP OFFSET 19 /* TIMB CH1 */
VECTOR 10 WSP OFFSET 21 /* TIMB Overflow */
VECTOR 11 WSP OFFSET 23 /* SPI Receive */
VECTOR 12 WSP OFFSET 25 /* SPI Transmit */
VECTOR 13 WSP OFFSET 27 /* msCAN Wakeup */
VECTOR 14 WSP OFFSET 29 /* msCAN Error */
VECTOR 15 _WSP_ OFFSET 31 /* msCAN Receive */
VECTOR 16 WSP OFFSET 33 /* msCAN Transmit */
VECTOR 17 WSP OFFSET 35 /* SCI Error */
VECTOR 18 WSP OFFSET 37 /* SCI Receive */
VECTOR 19 WSP OFFSET 39 /* SCI Transmit */
VECTOR 20 WSP OFFSET 41 /* Keyboard */
VECTOR 21 WSP OFFSET 43 /* ADC */
```

Initially in WSP.C, the Monitor catches all traps, as all vectors appear in the .PRM files and point to the \_WSP\_ section. Note that each vector points to different SWI/RTI instructions that the Monitor can properly identify upon entry. In the .PRM file example above, the PIT timer vector gets redirected to the TimerInterrupt function (in LEDS.C file).

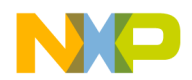

See the sample files LEDS. \* for further details about interrupt handling.

You can undefine USE\_IRQ and CATCHTRAPS if you choose not to use them, but make sure to configure the correct offsets (all offsets decremented by 4) if USE\_IRQ is undefined. If CATCHTRAPS is undefined, make sure to properly redirect the vectors in the . PRM file.

# **Mon08 Target Interface Commands**

You can use the commands explained in this section in any command file, such as STARTUP.CMD, or enter them in the Command Line component. The debugger executes the startup command file STARTUP.CMD after the **Mon08 Target Interface** loads. This file must reside in the current project directory. You can use any debugger command in this file and use the commands introduced in the debugger manual to set up the target hardware before loading any application.

The Mon08 Target Interface has these specific commands:

<u>BAUDRATE</u> <u>CATCHTRAPS</u> <u>FASTFLASH</u> <u>RESET</u>

WORKSPACE

You can enter these commands in the STARTUP.CMD file or in the debugger **Command Line** component.

# BAUDRATE

### **Short Description**

sets the communication baud rate and the PLL factor

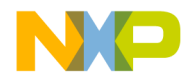

### Syntax

BAUDRATE rate [PLLfactor]

**rate**: Specifies the baud rate immediately after reset. You must specify the exact baudrate and **not** round it:

PLL factor: Specifies an initialization factor for the PLL (default value of 1).

#### Description

The **BAUDRATE** command sets the baud rate for communication between the Mon08 and the host computer.

Set the Initial Baud Rate of your HC08 board (as specified by the Motorola Evaluation board User's Manual) in the **Reset Options** group.

**NOTE** Note that the board baudrate depends on the supplied oscillator. If you change the oscillator frequency, the baud rate scales accordingly, potentially resulting in unsupported PC-serial communication rates!

The <u>Typical Initial Baudrates and Programming Rates</u> section gives you tables with baudrates of typical CPU08 derivatives and masks.

example: BAUDRATE 4800 6

Changes the communication baud rate to 4800 and sets the debugging rate to 28800.

# CATCHTRAPS

### **Short Description**

Initializes the vector table in order to allow the debugger to catch traps and interrupts on vectors that the target application does not initialize.

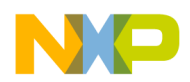

HC08 Mon08 Target Interface FASTFLASH

#### Syntax

CATCHTRAPS <MaxVector>

where MaxVector defines a range of vectors, from 2 .. MaxVector.

#### Examples:

CATCHTRAPS 7 catches vectors 2 to 7.

#### Description

The CATCHTRAPS command initializes selected exception vectors to point to an exception handler which stops the target application. This halt allows you to detect hardware or programming errors caused by unexpected exceptions or interrupts.

The command allows you to specify a range of vectors that the debugger must catch.

You need a workspace to store the exception handlers for each specified vector. The WORKSPACE command sets up the base address of the workspace.

#### Example

CATCHTRAPS 23 catches all vectors in the range 2 to 23 (included).

# FASTFLASH

The selected application should only contain code matching ROM/FLASH sections defined in the <u>Memory Map</u> dialog.

#### Example

FASTFLASH "c:\temp\all908gp32flash.sx"

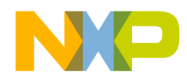

# RESET

### **Short Description**

resets the target MCU.

### **Syntax**

RESET

### Description

The **RESET** command initializes the PC with the value of the reset vector and sets the status register to the reset value. Since no Mon08 command can execute a real target reset, the debugger directly sets the registers and does not reset any external Hardware. With the workspace enabled, you can set the stack pointer (SP) to the reset value (0xFF) only.

#### Example

RESET

# WORKSPACE

### **Short Description**

defines the location and initialization of the workspace.

### **Syntax**

WORKSPACE WSPAdr [;C][;L][;I][;D]

WSPAdr is the workspace address.

[; C] initializes the workspace after connecting to the Mon08.

[; L] initializes the workspace before loading the application code.

[; I] uses the IRQ to halt your application.

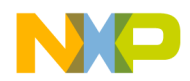

HC08 Mon08 Target Interface Mon08 Target Interface Environment Variables

[; D] disables the workspace.

#### Description

This command defines the parameters of the Workspace (location, activation, and initialization).

#### Example

WORKSPACE 0xFF00 ;C ;L

Creates the workspace at address 0xFF00 and initializes vectors after connecting to the Mon08 and before each load of the application.

# **Mon08 Target Interface Environment Variables**

All environment variables that the **Mon08 Target Interface** component uses reside in the . PJT project file of your current project directory, section [MON08], or section [Environment Variables]. Some variables match settings from the <u>Advanced Mon08 Environment Setup</u> dialog box. You must set them within this dialog box.

In the matching environment file, manually set only the NOPWLOGFILE, HC08GP20, and HWBPMODULEADR variables.

## **HC08GP20**

### **Short Description**

Sets up the debugger for the HC08GP20 derivative.

### **Syntax**

HC08GP20= 0 > 1 > OFF > ON > NO > YES > FALSE > TRUE

### Location

section [Environment Variables] in your . PJT project file.

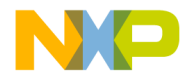

#### Description

This variable sets up the debugger for the HC08GP20 derivative hardware **Break Module (BRKH, BRKL, BRSCR)** that resides at address 0xFE09 on GP20 or 0xFE0C on other derivatives like AS/AZ/AT60.

#### Example

HC08GP20=1

This line configures the debugger for the HC08GP20 hardware.

**NOTE** HC08GP20 is now deprecated. Use the HWBPMODULEADR variable instead.

# HWBPMODULEADR

#### **Short Description**

Sets the **Break Module** address.

### **Syntax**

HWBPMODULEADR=<address>

### Location

section [Environment Variables] in your . PJT project file.

#### Description

This variable sets the address of the hardware **Break Module (BRKH, BRKL, BRSCR)**. The **Break Module** resides at address 0xFE09 on GP20/GP32 and 0xFE0C on other derivatives like AS/AZ/AT60.

#### Example

HWBPMODULEADR=0xFE09

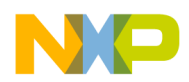

This line sets the **Break Module** address at **0xFE09** (for the HC08GP20/GP32).

**NOTE** This variable has a higher priority than the deprecated HC08GP20 variable.

# NOPWLOGFILE

### **Short Description**

Disables the password log file.

### **Syntax**

NOPWLOGFILE= 0 > 1

### Location

section [MON08] of the . PJT project file.

#### Description

Each time the debugger starts communicating with the on-chip Mon08 monitor, it backs up the memory-vector password specified in the **Password address** editbox (residing in \$FFF6-\$FFFD) in a log file called PWLOG.TXT. located in your current project directory. This backup also occurs each time you erase or program the flash memory.

This command disables the password log file called PWLOG.TXT. in your current project directory. When you set the variable is set to '1,' the debugger does not create PWLOG.TXT. or detect the new password.

#### Example

NOPWLOGFILE=1

This line disables the password logging in  ${\tt PWLOG.TXT}$  .

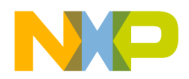

### **Dialog Variables**

Dialog boxes handle these variables for settings backup. Avoid editing these variables outside of the dialog boxes:

• AutoSelectMapFile

Syntax: AutoSelectMapFile=0>1

Location: section [MON08] of the . PJT project file

Associated with: Memory Map dialog box

Short description: If set, the memory map loads automatically according to the MCUID.

• BAUDRATE

Syntax: BAUDRATE=<exact (calculated) baudrate value>

Location: section [Environment Variables] of your . PJT project file (lower priority).

Associated with: Advanced Mon08 Environment Setup dialog box

Short description: Initialize transmission rate with monitor before pll multiplication.

• CATCHTRAPS

Syntax: CATCHTRAPS=0>1

Location: section [MON08] of the .PJT project file and section [Environment Variables] of your .PJT project file (lower priority)

Associated with: Advanced Mon08 Environment Setup dialog box

Short description: If set, catches vectors defined by FIRSTVECTOR.

• COMDEV

Syntax: COMDEV=COMn

Location: section [MON08] of the . PJT project file and section [Environment Variables] of your . PJT project file (lower priority)

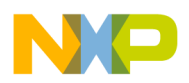

Associated with: <u>Advanced Mon08 Environment Setup</u> dialog box

Short description: Serial port n used for communication.

• FIRSTVECTOR

Syntax: FIRSTVECTOR=<number of first vectors>

Location: section [MON08] of the . PJT project file

Associated with: Advanced Mon08 Environment Setup dialog box

Short description: Number of vectors to catch after the IRQ.

• INITWSPONCONNECT

Syntax: INITWSPONCONNECT=0>1

Location: section [MON08] of the . PJT. PJT project file

Associated with: Advanced Mon08 Environment Setup dialog box

Short description: If set, the catchtrap workspace initializes after connection.

• INITWSPONLOAD

Syntax: INITWSPONLOAD=0>1

Location: section [MON08] of the . PJT project file

Associated with: Advanced Mon08 Environment Setup dialog box

Short description: If set, the catchtrap workspace initializes after the application loads.

• MapFileName

Syntax: MapFileName=<path to the specified map file>

Location: section [MON08] of the . PJT project file

Associated with: Memory Map dialog box

Short description: Contains the path of the map file, if you disable the load automatic map file option.

• MCUID

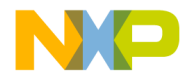

Syntax: MCUID=<MCUID>

Location: section [MON08] of the . PJT project file

Associated with: MCU Selection dialog box

Short description: MCUID of the currently connected device.

• NEWPWREFRESH

Syntax: NEWPWREFRESH=0>1

Location: section [MON08] of the . PJT project file

Associated with: Advanced Mon08 Environment Setup dialog box

Short description: If set, automatically refreshes the dialog-box setup with the new password.

• NEWPWWARN

Syntax: NEWPWWARN=0>1

Location: section [MON08] of the . PJT project file

Associated with: Advanced Mon08 Environment Setup dialog box

Short description: If set, warns at connection if the password does not match with the dialog box and also warns when a new password writes to flash memory.

• PASSWORD

Location: section [MON08] of the .PJT project file and section [Environment Variables] of your .PJT project file (lower priority)

Associated with: Advanced Mon08 Environment Setup dialog box

Short description: Monitor password for onchip flash access

• PLLFACTOR

Syntax: PLLFACTOR=<value>

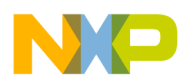

Location: section [MON08] of the . PJT project file

Associated with: Advanced Mon08 Environment Setup dialog box

Short description: Multiplication factor (default value: 1)

• PWADR

Syntax: PWADR=<password block address>

Location: section [MON08] of the .PJT project file

Associated with: Advanced Mon08 Environment Setup dialog box

Short description: The address of the password block (default value: 0xFFF6).

• SHOWPROT

Syntax: SHOWPROT=0>1 (.PJT project file) and SHOWPROT=ON>OFF (section [Environment Variables] of your .PJT project file)

Location: section [MON08] of the .PJT project file and section [Environment Variables] of your .PJT project file (lower priority)

Associated with: Advanced Mon08 Environment Setup dialog box

Short description: The Command Line component window reports the commands and responses sent and received.

• USEDTR

```
Syntax: USEDTR=0>1
```

Location: section [MON08] of the . PJT project file

Associated with: Advanced Mon08 Environment Setup dialog box

Short description: If set, uses the RS-232 DTR line to power-reset the target (serial programmer)

• USEIRQ

```
Syntax: USEIRQ=0>1
```

Location: section [MON08] of the .PJT project file

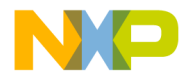

Associated with: <u>Advanced Mon08 Environment Setup</u> dialog box

Short description: If set, the RS-232 line generates break signals that special hardware detects to halt the target (with IRQ interrupt), using an external pulse on an IRQ pin.

• USEPASSWORD

Syntax: USEPASSWORD=0>1

Location: section [MON08] of the . PJT project file

Associated with: Advanced Mon08 Environment Setup dialog box

Short description: If set, sends the flash password for communication with the monitor

• USEPLL

Syntax: USEPLL=0>1

Location: section [MON08] of the . PJT project file

Associated with: Advanced Mon08 Environment Setup dialog box

Short description: If set, the internal PLL multiplies the baudrate

• USERTS

Syntax: USERTS=0>1

Location: section [MON08] of the . PJT project file

Associated with: Advanced Mon08 Environment Setup dialog box

Short description: If set, uses the RS-232 RTS line to reset the target (MMC08 hardware required)

• USEWSP

Syntax: USEWSP=0>1

Location: section [MON08] of the . PJT project file

Associated with: <u>Advanced Mon08 Environment Setup</u> dialog box

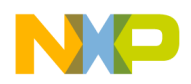

Short description: When set, allows use of a catchtrap workspace defined at address WSPADR.

• WSPADR

Syntax: WSPADR=<catchtrap workspace address>

Location: section [MON08] of the . PJT project file

Associated with: Advanced Mon08 Environment Setup dialog box

Short description: Address of the workspace for the catchtrap (default value: 0xFF00).

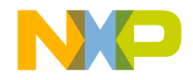

# FLASH PROGRAMMING

Non Volatile Memory Control Utility

# Introduction

In order to write to flash memories, EEPROMs, or other non-volatile memory modules found in modern MCUs, you must use special algorithms that microprocessor designers define. Also, you must erase the Flash devices before writing to them. The Flash devices may require initialization for accessibility and may be protected.

The Component specified in this document is an extension for all HI-WAVE targets that allows you to control the on-chip Flash devices.

This flexible component supports a large number of MCUs and Flash modules. A generic HI-WAVE component achieves this flexibility by calling a graphical user interface and loading an MCU-specific module that implements the details (structure, access algorithms, location, and so on) of a certain MCU.

The NVMC component lists in its window or on the command line all the non-volatile memory devices and their structure, state, and location. It allows you to change the state (enabled/disabled, blank, programmed, protected, unprotected, arm, disarm) and to program data into these modules.

# The NVMC Graphical User Interface

### Introduction

The NVMC Component is integrated into HI-WAVE as an extension of some target interface Components. If the NVMC component is available,

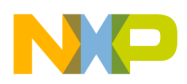

the **Flash...** entry appears in the target component menu from the HI-WAVE menu bar.

#### Example with the SDI target

| <u>S</u> DI | <u>C</u> omponent    | Co <u>m</u> m |  |  |  |  |  |  |
|-------------|----------------------|---------------|--|--|--|--|--|--|
| Ē           | <u>L</u> oad         |               |  |  |  |  |  |  |
| <u> </u>    | leset                |               |  |  |  |  |  |  |
| <u>C</u>    | ommunication         |               |  |  |  |  |  |  |
| <u>S</u>    | <u>S</u> et MCU Type |               |  |  |  |  |  |  |
| <u>S</u>    | et MCU Spee          | d             |  |  |  |  |  |  |
| <u>N</u>    | temory Map           |               |  |  |  |  |  |  |
| E           | lash                 |               |  |  |  |  |  |  |

#### **About Modules and Module States**

In the section below, by convention, **available** modules are FLASH/ EEPROM on-chip modules listed in the dialog box. The module definitions correspond to the CPU derivative technical summary and special technical considerations. If a module consists of several independent blocks, each of these blocks appears.

**NOTE** See the section Hardware Considerations at the end of this manual for more information about the Flash modules of the CPU derivative that you use.

Subsequent sections introduce module-state combinations, however, an **Enabled** module is an active on-chip module, that is, it can read (as a ROM) and program. A **Disabled** module is an inactive on-chip module, that is, it cannot program and reading it returns invalid values. To summarize, **Enabled** means that the module is on and **Disabled** means that the module is off. Set/clear a flag in a special register of the CPU derivative to toggle the state, but note that you cannot always perform this operation (if the module is always active). In this case, these states never appear in the dialog-box **State** field.

**Blank** means that a module has no code (all bytes set to 0xFF or 0x00, depending on hardware) and can use its full address range for programs. **Programmed** means that a module has partial programming (not all bytes set to 0xFF or 0x00, depending on hardware) and can use either part or none of its address range for programs. You must track the available programming space.

**Protected** means that a module is partially protected from erasing and programming and **Unprotected** means that this protection is off. Set/clear

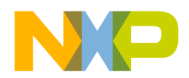

a flag in a special register of the CPU derivative to toggle this feature, but note that you cannot always perform this operation on a module (if the module is always unprotected). In this case, these states never appear in the dialog box **State** field.

#### Selections

Flash module/item **selection**: To select a list item (module), point to the item with the mouse cursor and left-click. To unselect a list item (module), point to the item with the mouse cursor, press the "Ctrl" keyboard key, and left-click.

You can also perform multiple selections or "unselections" with "Ctrl" and "Shift" keyboard keys and the mouse.

By convention, a **selected** module is the module you select with the mouse cursor + left-click. Selected modules appear in "inverted blue" style in the dialog list.

### **NVMC** Dialog

The NVMC dialog box consists of a wide listbox that displays all the Flash or EEPROM modules of a CPU derivative. Note that some derivatives (like HC12B32) have only one on-chip Flash module; others might have 2 (HC12D60) or more Flash modules.

**NOTE** "Select" and "Unselect" buttons do not appear in the dialog box, since you click to select a module in the dialog list, however, when doing operations from the command-line component, you must select a module by using the SELECT command before performing any operation on it (see the FLASH SELECT, FLASH UNSELECT command in the Appendix). Therefore selecting/unselecting does not occur automatically from the command line.

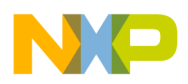

#### FLASH PROGRAMMING

The NVMC Graphical User Interface

| on Volatile Memo<br>Configuration<br>File: C:\HIWAF<br>I Auto select a<br>Save and res | DIV Control Dia<br>ELVPROG\FPP\m<br>ccording to MCU-<br>tore work space of | og<br>cu03C4.fpp<br>Id: 0x03C4<br>content           |                                    | [     | Browse      |
|----------------------------------------------------------------------------------------|----------------------------------------------------------------------------|-----------------------------------------------------|------------------------------------|-------|-------------|
| Modules<br>Name                                                                        | Start En                                                                   | d State                                             |                                    |       | Select All  |
| FLASH_4000<br>FLASH_PAGE0                                                              | 00004000 - 000<br>00008000 - 000                                           | 07FFF Enabled/<br>0BFFF Enabled/                    | Blank<br>Programmed                |       | Enable      |
| FLASH COOD                                                                             | 00000000 - 000<br>90039000 - 900                                           | 0FFFF Enabled/<br>198555 Enabled/<br>20855 Enabled/ | Blank/Protected<br>Programmed/Prot | ected | Disable     |
| FLASH_PAGE3<br>FLASH_PAGE3<br>FLASH_PAGE4                                              | 00028000 - 000<br>00038000 - 000<br>00048000 - 000                         | 3BFFF Enabled/<br>4BFFF Enabled/                    | Programmed/Prot<br>Programmed      | ected | Protect     |
| FLASH, PAGE5                                                                           | 00058000 - 000                                                             | 5BFFF Enabled/<br>5BFFF Enabled/<br>7DEEE Enabled/  | Programmed/Prot<br>Programmed      | ected | Unprotect . |
| FLASH_FAGE7                                                                            | 00078000 - 000                                                             | /brrr chabled/                                      | biank/Frotected                    |       | Erase       |
|                                                                                        |                                                                            |                                                     |                                    |       | Load        |
|                                                                                        | OK                                                                         | Cance                                               | я <u>Н</u>                         | elp   |             |

For each block, a line contains this information:

- 1. The Name field contains the name of the module.
- 2. The *Start* field contains the start address of the module.
- 3. The *End* field contains the end address of the module.
- 4. The *State* field contains the states of the module, such as *disabled*, *enabled*, *blank*, *programmed*, *protected*, and *unprotected*.

Available states combinations are:

- **Bad Device** (if the interface could not detect a correct device)
- **Disabled** (when one or all modules are disabled)
- [Enabled] / <Blank | Programmed> / [Unprotected | Protected]

Note that a state appears only if it is meaningful, for example, "Enabled" appears only if you can "Disable" a module, "Unprotected" appears only if you can "Protect" a module, as explained in previous sections.

In the **Configuration** group, the current . FPP parameter file (see below) appears. You can check/uncheck **Auto select according to MCU-Id**. See the section **Configuration: FPP loading** for more information about this option.

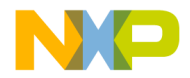

You can also check/uncheck **save and restore workspace content** (equivalent to the command **SAVECONTEXT**, **LOADCONTEXT**) to save the current RAM data, since flash programming applications load into RAM and overwrite it. Saving the context (checking this option) slows the NMVC.

### **Flash Module Handling**

Files called flash parameter files (extension \* . FPP) contain code applets that describe flash operations. The \* . FPP files contain MCU- dependent parameters and programs that handle internal flash modules. See the section **FPP Files**.

Flash operations are also available from the Command Line component. The section **NVMC Commands** describes the corresponding commands.

The following commands apply to each block, made possible by clicking the **Enable, Disable, Protect, Unprotect,** and **Erase** buttons in the NVMC dialog box. The appropriate operation depends on the hardware implementation. All buttons are dynamic, that is, they become enabled if they can apply the associated operation to at least one of the selected items. Otherwise, buttons are disabled.

• Enable/Disable (depend on the features and context)

Clicking the "**Enable**" button enables all the selected modules that are currently "Disabled". Clicking the "**Disable**" button disables all the selected modules that are currently "Enabled". You cannot always enable/ disable a flash module; it depends on the MCU features and context.

• Protect/Unprotect (depend on the features and context)

Clicking the "**Protect**" button protects all the selected modules that are currently "Unprotected". You cannot always protect/unprotect a flash module; it depends on the MCU features and context, involving a module protection bit internal to the MCU. Clicking the "**Unprotect**" button unprotects all the selected modules that are currently "Unprotected".

For some MCUs, flash modules are only partially protected for Boot section and boot routines. Therefore, the protection is only valid for this section, not for the entire module. See the section Hardware Considerations at the end of this manual for more information about the Flash modules of the CPU derivative that you use.

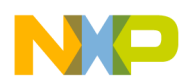

The NVMC Graphical User Interface

NOTE For some MCUs, flash modules are only partially protected for Boot section and boot routines. Therefore, the protection is only valid for this section, not for the entire module. See the section Hardware Considerations at the end of this manual for more information about the Flash modules of the CPU derivative that you use. • Erase (Flash only, makes the flash status "blank" if successful) The "Erase" button is enabled only for selected modules that are not "blank". Clicking the "Select All..." button selects all the modules listed in the list box. Clicking the "Load..." button arms all selected modules, executes a "LOAD" command, then disarms the modules. If you do not select a flash module, clicking "Load..." loads all files into flash memory. NOTE The "Select" and "Unselect" buttons do not appear in the dialog box, since selecting modules involves clicking them in the dialog-box list, however, when doing operations from the command-line component, you must select a module using the SELECT command before performing any operation on it (see the FLASH SELECT and FLASH UNSELECT commands in the Appendix). Therefore, selecting/unselecting does not occur automatically from the command line.

### **Configuration: FPP file loading**

When you open the dialog box, the IDE loads the \*. FPP configuration file according to this algorithm:

1. The IDE reads the entry "NV\_PARAMETER\_FILE" from the "project.ini" file in the target-specific section (such as[Motorola ESL]).

#### Example:

```
[Motorola ESL]
NV_PARAMETER_FILE=C:\MYINSTALL\PROG\FPP\mcu03C4.fpp
```

- 2. If the IDE retrieves a valid \* . FPP file name, it loads the file.
- 3. If the IDE cannot find this file, or if the file has the wrong format, an error message that indicates the problem appears.
- 4. If the IDE cannot find the entry, or if the entry is empty, the IDE automatically checks the check box "**Auto select according to MCU Id:**"

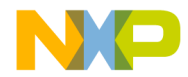

in the NVMC dialog box, and the IDE loads the parameter file from the "\FPP" subdirectory of the METROWERKS installation (see above), according to the MCU ID.

- 5. If the IDE finds the file, but the file has the wrong format, an error message that indicates the problem appears.
- 6. In all cases, the MCU ID appears when available from the target.

After selecting the "**Browse..**." button, the standard file open dialog box pops up to let you select the  $\star$ . FPP parameter file, like shown in <u>Figure 2.1</u>.

#### Figure 2.1 Open FPP file dialog

| Open                                                            |                               |   |   |          | ?>           | ĸ |
|-----------------------------------------------------------------|-------------------------------|---|---|----------|--------------|---|
| Look jn:                                                        | 🔁 Fpp                         | • | £ | <u>Å</u> |              |   |
| Cefault.fpp<br>Mcu03c1.f<br>Mcu03c3.f<br>Mcu03c4.f<br>Mcu0ac3.f | рр<br>рр<br>рр<br>рр          |   |   |          |              |   |
| File <u>n</u> ame:                                              | *.fpp                         |   |   |          | <u>O</u> pen |   |
| Files of <u>type</u> :                                          | Flash monitoring file (*.fpp) |   | • |          | Cancel       |   |

If this dialog box returns a valid file name, the IDE loads the file and automatically unchecks the "**Auto select according to MCU Id:**" check box. If an error occurs while loading, an error message that indicates the problem appears.

When checking the check box "**Auto select according to MCU Id:**", the IDE finds and loads the corresponding \* . FPP parameter file (see above).

When clicking the **OK** button, the dialog box closes and, if the check box "**Auto select according to MCU Id:**" is unchecked, the name of the selected configuration file gets saved under the entry

"NV\_PARAMETER\_FILE" in the project.ini file. If the check box is checked, no \*.FPP gets saved in the project file.

When clicking the **Cancel** button, the dialog box closes without saving changes.

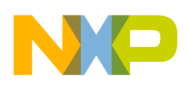

### Loading an application in flash

The "**Load...**" button has the same function as the menu command from the Target-specific menu: It pops up the standard file open dialog box and lets you select a file to load.

Before opening the dialog box, the IDE selects all blocks.

| Load Execut                                                                              | able File                                |   |             | ? ×                    |
|------------------------------------------------------------------------------------------|------------------------------------------|---|-------------|------------------------|
| Look jn:                                                                                 | 🔁 Wsdi12c                                | • | <b>E</b> di | <b>::</b>              |
| Prv_e2p.a     Fibo.abs     Hex1b000     Hex6b000     Hex7b000     Hex7b000     Hex9000.a | abs Mexb000.abs<br>).abs<br>).abs<br>abs |   |             |                        |
| File <u>n</u> ame:<br>Files of <u>t</u> ype:                                             | Executables (*.abs)                      |   |             | <u>O</u> pen<br>Cancel |

If a problem occurs while loading an application into flash memory, Error messages appear, such as shown in Figure 2.2.

#### Figure 2.2 Flash Programming Error

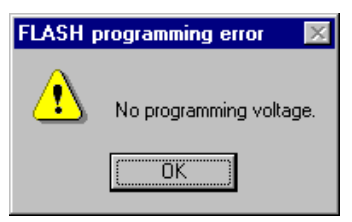

When no programming voltage is available, or like shown in Figure 2.3.

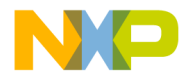

#### Figure 2.3 Flash Writing Error

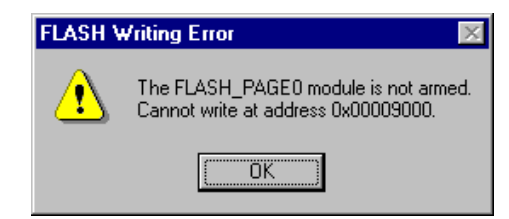

when trying to load a program into a section not previously selected. Therefore, using the selecting/unselecting feature, the NVMC module prevents hazardous module overwriting, erasing, unprotecting, and so on.

# **Prepare and Load Your Application in Flash**

You can either use the Flash commands introduced in the **Appendix** (possibly within a command file) or use the NVMC graphical user interface as introduced in the section **NVMC Dialog**.

Link your application with the appropriate memory model if necessary. The example below shows a . PRM file for HC12DG128 application, where the default rom resides in page 2 and page 4, using a banked memory model. In any case, make sure that your code properly loads in a Flash address range.

```
LINK my_appli.abs
```

```
NAMES my_appli.o ansib.lib start12b.o END
SECTIONS

MY_RAM = READ_WRITE 0x2010 TO 0x23FF;

MY_ROM = READ_ONLY 0xC000 TO 0xFEFF;

PAGE_2 = READ_ONLY 0x28000 TO 0x2BFFF;

PAGE_4 = READ_ONLY 0x48000 TO 0x4BFFF;

PLACEMENT

__PRESTART, STARTUP,

ROM_VAR, STRINGS,

NON_BANKED, COPY INTO MY_ROM;

DEFAULT_RAM INTO MY_RAM;
```

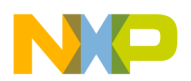

|                               |           | MyPage,   | DEFAU | DEFAULT ROM |          |       | ITO PA | GE 2, |
|-------------------------------|-----------|-----------|-------|-------------|----------|-------|--------|-------|
|                               | PAG       | E_4;      |       | —           |          |       |        | —     |
|                               | END       |           |       |             |          |       |        |       |
|                               | STA       | CKSIZE 0x | :50   |             |          |       |        |       |
| VECTOR ADDRESS<br>_Startup */ | 0xfffe _S | tartup    | /* se | et res      | et vecto | or IN | FLASH  | on    |

For loading information, see the **Appendix** for command examples or read below for an example using the menu.

In the target menu entry (example: **SDI**) in the HI-WAVE menu, choose **Flash...** to open the NVMC Dialog Box.

If you know the absolute path to your application, you do not need to select a module. Make sure that if you program in a protected area (boot block), the matching module is unprotected.

Click the "**Load...**" button (all modules get automatically selected) then use a browser to choose your .ABS file to load in Flash. A progress bar appears and informs you about load progress. When loading completes, the dialog box displays the new module states.

You can close the dialog box and start running your application. On some hardware, you may need to first perform a target reset by clicking the reset button in HI-WAVE.

## **Hardware Considerations**

This section contains hardware-specific information about currently delivered FPP flash programming files. New FPP-file features and information appear in the release notes. Refer to the on-line documentation in your toolkit installation.

**NOTE** Always read the latest Flash Programming release note to have latest hardware implementation (fpp files upgrade, and so on).

### HC12B32

**fpp file name:** mcu03c1.fpp

MON08-62

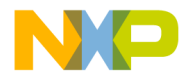

#### number of Flash modules: 1

-applet code currently not relocatable, loaded at 0x800, using 0x400 bytes.

module name: FLASH\_B32 / module number: 0

-32 kilobytes flash located in 0x8000-0xFFFF or in 0x0000-0x7FFF (both handled according to MAPROM bit in MISC register).

-boot sector unprotectable/protectable (2 kilobytes in range 0xF800-0xFFFF or in range 0x7800-0x7FFF) (using BOOTP bit in FEEMCR register and LOCK bit in FEELCK register).

-flash enable/disable using ROMON bit in MISC register.

### HC12D60

fpp file name: mcu03c3.fpp

#### number of Flash modules: 2

-applet code currently not relocatable, loaded at 0x400, using 0x400 bytes.

module name: FEE28 / module number: 0

-28 kilobytes flash located in 0x1000-0x7FFF or in 0x9000-0xFFFF (both handled, according to MAPROM bit in MISC register).

-boot sector unprotectable/protectable (8 kilobytes in range 0x6000-0x7FFF or in range 0xE000-0xFFFF) (using BOOTP bit in FEE28MCR register and LOCK bit in FEE28LCK register).

-flash enable/disable using ROMON28 bit in MISC register.

module name: FEE32 / module number: 1

-32 kilobytes flash located in 0x8000-0xFFFF or in 0x0000-0x7FFF (both handled, according to MAPROM bit in MISC register).

-boot sector unprotectable/protectable (8 kilobytes in range 0xE000-0xFFFF or in range 0x6000-0x7FFF) (using BOOTP bit in FEE32MCR register and LOCK bit in FEE32LCK register).

-flash enable/disable using ROMON32 bit in MISC register.

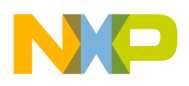

FLASH PROGRAMMING Hardware Considerations

### HC12DG128

fpp file name: mcu03c4.fpp

#### number of Flash modules: 10

-applet code currently not relocatable, loaded at 0x2000, using 0x400 bytes.

-all flash modules simultaneously enable/disable using the ROMON bit in the MISC register.

module name: FLASH\_4000 / module number: 0

- 16 kilobytes unpaged Flash accessed in 0x4000-0x8000 matching even 11FEE even page (6), that is, FLASH\_PAGE6.

module name: FLASH\_PAGE0 / module number: 1

- 16 kilobytes paged Flash accessed in bank window 0x8000-0xBFFF, equivalent to (cf Technical Summary) 00FEE Flash even page (0).

module name: FLASH\_C000 / module number: 2

- 16 kilobytes unpaged Flash accessed in 0xC000-0xFFFF matching even 11FEE odd page (7), that is, FLASH\_PAGE7.

-boot sector unprotectable/protectable (8 kilobytes in range 0xE000-0xFFFF or paged range 0xA000-0xBFFF) (using BOOTP bit in FEEMCR register and LOCK bit in FEELCK register).

module name: FLASH\_PAGE1 / module number: 3

- 16 kilobytes paged Flash accessed in bank window 0x8000-0xBFFF, equivalent to (cf Technical Summary) 00FEE Flash odd page (1).

-boot sector unprotectable/protectable (8 kilobytes in range 0xA000-0xBFFF) (using BOOTP bit in FEEMCR register and LOCK bit in FEELCK register).

module name: FLASH\_PAGE2 / module number: 4

- 16 kilobytes paged Flash accessed in bank window 0x8000-0xBFFF, equivalent to (cf Technical Summary) 01FEE Flash even page (2).

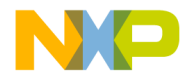

module name: FLASH\_PAGE3 / module number: 5

- 16 kilobytes paged Flash accessed in bank window 0x8000-0xBFFF, equivalent to (cf Technical Summary) 01FEE Flash odd page (3).

-boot sector unprotectable/protectable (8 kilobytes in range 0xA000-0xBFFF) (using BOOTP bit in FEEMCR register and LOCK bit in FEELCK register).

module name: FLASH\_PAGE4 / module number: 6

- 16 kilobytes paged Flash accessed in bank window 0x8000-0xBFFF, equivalent to (cf Technical Summary) 10FEE Flash even page (4).

module name: FLASH\_PAGE5 / module number: 7

- 16 kilobytes paged Flash accessed in bank window 0x8000-0xBFFF, equivalent to (cf Technical Summary) 10FEE Flash odd page (7).

-boot sector unprotectable/protectable (8 kilobytes in range 0xA000-0xBFFF) (using BOOTP bit in FEEMCR register and LOCK bit in FEELCK register).

module name: FLASH\_PAGE6 / module number: 8

- 16 kilobytes paged Flash accessed in bank window 0x8000-0xBFFF, equivalent to (cf Technical Summary) 11FEE Flash even page (6). Also equivalent to FLASH\_4000 module.

module name: FLASH\_PAGE7 / module number: 9

- 16 kilobytes paged Flash accessed in bank window 0x8000-0xBFFF, equivalent to (cf Technical Summary) 11FEE Flash odd page (7). Also equivalent to FLASH\_C000 module.

-boot sector unprotectable/protectable (8 kilobytes in range 0xA000-0xBFFF) (using BOOTP bit in FEEMCR register and LOCK bit in FEELCK register).

### AM29F010 on HC08AZ32EVB (CanKit)

fpp file name: cankit08.fpp

number of Flash modules: 1

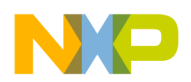

-applet code currently not relocatable, accessed at 0x100, using 0x200 bytes.

-enable/disable/unprotect/protect through jumper setting only. See below.

module name: AM29F010 / module number: 0

-32 kilobytes external optional Flash module chip on CanKit board M68HC08AZ32EVB, located in 0x8000-0xFFFF. To add on U3 board socket. N.B. Hard-select the Flash module using jumper JP3 in position 1-2. In position 2-3, select the 32 kilobytes on board RAM.

# Flash Programming CPU08 Derivatives and Password Security Issue

Some HC08 MCUs (AT/AS/AZ60, GP20, and so on), have a security mechanism built into the Mon08 that prevents unauthorized access to onchip FLASH EEPROM. To enter the Mon08 of these devices with FLASH access, specify a password after **Power-On** reset, before executing any command. You must specify the password values within the HC08 Mon08 Target Interface setup dialog box. If the password is incorrect, reading/scrolling the Flash memory always returns "**AD**".

IMPORTANT: All settings below pertain to the HC08 Mon08 Target Interface setup dialog box ("**Communication and Debug Option Setup**").

Changing password:

Check the password checkbox and enter the Mon08 password.

**Example:** Enter: 00 00 00 00 00 00 00 00

This example always matches when the flash is empty for AZ/AS/AT and GP20 (not programmed/blank/factory default, with all bytes set to 0x00).

IMPORTANT: The GP32 derivative has all bytes set to 0xFF when not programmed, therefore, the blank/factory password is **FF FF FF FF FF FF FF FF** 

MON08-66

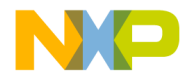

Some derivatives require a password in order to allow access to the MCU even if the values are unchecked. In such cases, you must set the password option, but you can leave the value of all bytes as 0x00!

You must connect right after MCU Power-on reset (power off + power on, NOT software or external Reset pin toggle!): in this case, only the onchip Mon08 monitor checks the password.

Each time the debugger starts communicating with the on-chip Mon08 monitor, it backs up the memory-vector password specified in the **Password address** editbox (usually residing in **\$FFF6-\$FFD**) in a log file called PWLOG.TXT located in your current project directory. This backup also occurs each time you erase or program the flash memory. If you DO NOT want this logfile, insert the environment variable '**NOPWLOGFILE=1**' in the PROJECT.INI file (in your current project directory) at section [**MON08**]. For security reasons, note that the debugger has no user interface for this disabling method

In the setup dialog, you can also check the **Warn when...** checkbox to have the IDE warn you when a password mismatch (at connection) or modification (after programming or erasing) occurs.

You can also check the **Autorefresh...** checkbox to have the password editboxes in the dialog box automatically update with the newly modified password.

If, for any reason, you can no longer access the Flash because you lost the password, you can still use the Flash Programming dialog box to erase the Flash modules. After erasing, the Flash Programming dialog box returns "Bad Device" due to the fact that Flash modules are inaccessible while reading (always reading "AD"), and blank verification fails. To reset the Monitor onchip security measures, perform a power reset (power off + power on) on your HC08 derivative to, then set up the Monitor HC08 with a "00 00 00 00 00 00 00 00" password (or FF FF FF FF FF FF FF FF for GP32) and connect again to the hardware.

### HC08AT60 / AS60-AZ60 Emulation

fpp file name: mcu0e36.fpp

number of Flash modules: 5

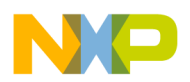

FLASH PROGRAMMING Hardware Considerations

-applet code currently not relocatable, loaded at 0x50, using 0x200 bytes.

module name: EEPROM\_2 / module number: 0

- 512 Bytes EEPROM located in 0x600-0x7FF.

module name: EEPROM\_1 / module number: 1

- 512 Bytes EEPROM located in 0x800-0x9FF.

module name: FLASH\_2 / module number: 2

- flash located in 0x450-0x5FF, 0xE00-0x7FFF, 0xFF81.

module name: FLASH\_1 / module number: 3

- flash located in 0x8000-0xFDFF, 0xFF80.

module name: VECTORS / module number: 4

- flash vectors located in 0xFFCC-0xFFFF.

### HC08GP20

fpp file name: mcu0c26.fpp

#### number of Flash modules: 2

-applet code currently not relocatable, loaded at 0x50.
module name: FLASH / module number: 0
-about 20 kilobytes flash located in 0xB000-0xFDFF.

module name: VECTORS / module number:1

-vectors in 0xFFDC-0xFFFF.

### **HC08GP32**

fpp file name: mcu0c55.fpp

number of Flash modules: 2

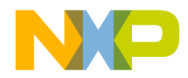

-applet code currently not relocatable, loaded at 0x50.

module name: FLASH / module number: 0

-about 32 kilobytes flash located in 0x8000-0xFDFF.

module name: VECTORS / module number:1

-vectors in 0xFFDC-0xFFFF.

# **About FPP Files**

### Introduction

MCU-specific files called flash parameter files (extension \*.FPP) parametrize the flash operations (described in the Appendix). The \*.FPP files contain MCU- dependent parameters and applets that handle internal flash modules.

The \*. FPP files are simple text files that you can edit with any text editor.

Applets are small programs loaded into the on-chip RAM. They run at well-defined speed (corresponding to the MCU clock speed) and can collect data about the state of memory modules and can control them (including erasing and programming them).

There are three applets for each flash module: the first (INFO applet) collects information about the module, the second (CONTROL applet) controls the module (including erasing it), and the third one (PROGRAM applet) programs the module. Parameters get passed to these applets at fixed memory addresses (relative to the workspace).

The MCU designer and METROWERKS create the \* . FPP files. They appear within the installation.

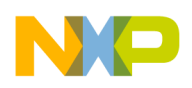

# Appendix A

### Structure of the FPP File

The figure below shows the contents of a \* . FPP file and identifies the parameters that you can be edit for particular reasons.

#### applet file name, containing the MCU ID

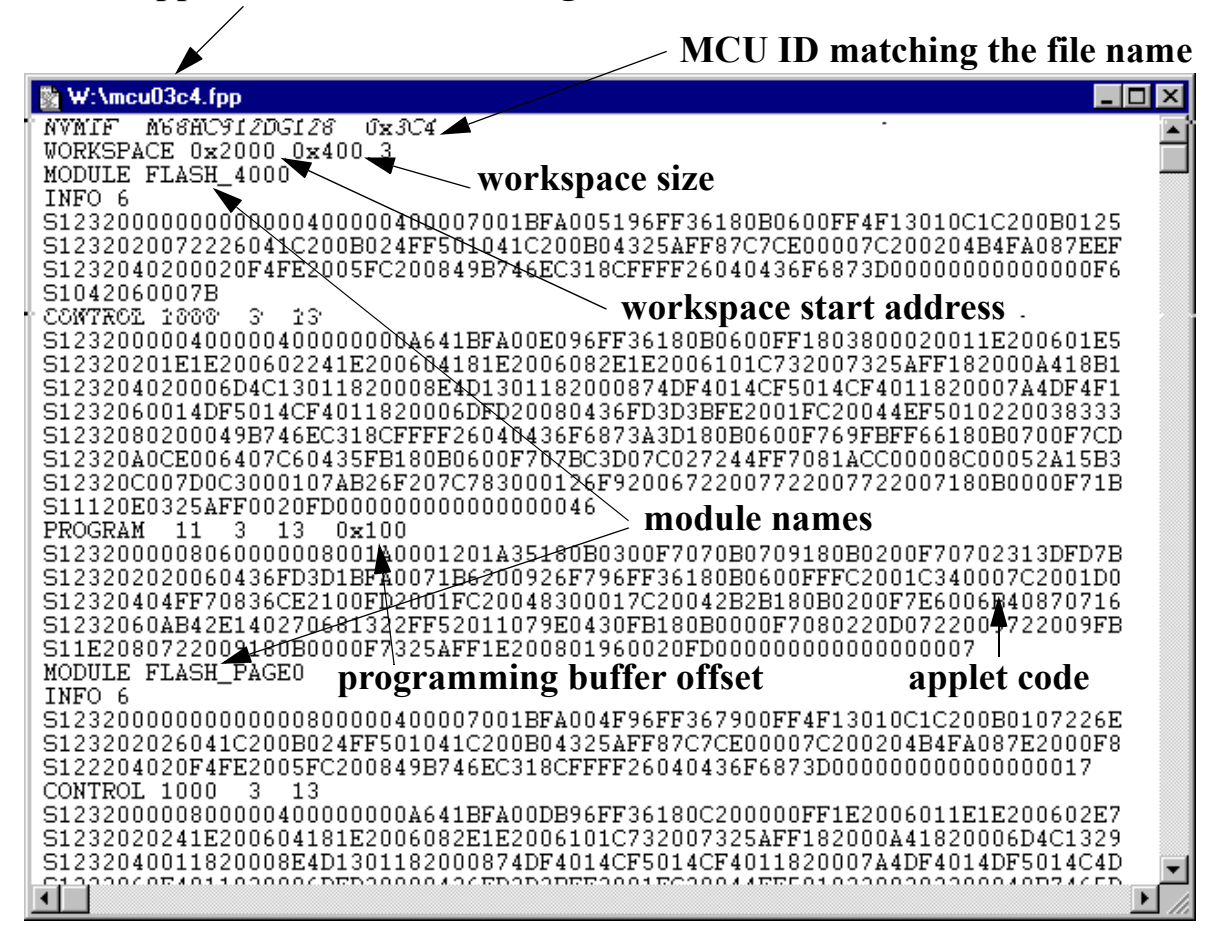

Never modify the applet file name, the MCU ID, the applet code, the programming buffer offset, or the last parameter of the **WORKSPACE** definition line (here "3").

You can, however, modify the module names and sort the module applets in a particular order in the NVMC dialog box. A module starts from the **MODULE** keyword and ends before the next **MODULE** keyword.

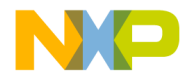

The applets load into the MCU RAM/SRAM, therefore, the default workspace start address (here **0x2000**) set in the FPP file is the default RAM start address of the MCU. If your MCU allows moving the RAM block into the memory map, use this dialog box to set your new workspace starting address.

**NOTE** See the section Hardware Considerations for more information about applet-code relocation for the Flash modules of the CPU derivative that you use.

The workspace size (here 0x400) matches either the full MCU RAM size or a part of it. Never set this value lower than the programming buffer offset (here 0x100). Make the programming buffer size (the programmed application first loads in RAM into a buffer placed after the applet code and gets copied by the applet to the desired location) as large as possible for faster programming speed. To change the size, you can increase your workspace size up to the available space on the MCU. Here the buffer size is (workspace size 0x400 - offset 0x100 = 0x300)

Saving and loading the RAM contents takes a longer period of time, if enabled (by the FLASH LOADCONTEXT and FLASH SAVECONTEXT commands).

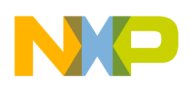

FLASH PROGRAMMING Appendix A
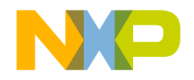

# **Appendix B**

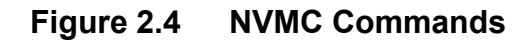

| 🖬 Command                              |                                                      |
|----------------------------------------|------------------------------------------------------|
| in>FLASH<br>FLASH parameters loaded fo | or M68HC912DG128 from G:\HC12_D\PR0G\FPP\mcu03C4.fpp |
| MCU clock speed: 8019000               |                                                      |
| Module Name Address F                  | Range Status                                         |
| FLASH_4000 4000 -                      | 7FFF Enabled/Programmed - Unselected                 |
| FLASH_PAGEO 8000 -                     | BFFF Enabled/Blank - Unselected                      |
| FLASH_COOO COOO -                      | FFFF Enabled/Programmed/Protected - Unselected       |
| FLASH_PAGE1 18000 - 1                  | LBFFF Enabled/Programmed/Protected - Unselected      |
| FLASH_PAGE2 28000 - 2                  | BFFF Enabled/Blank - Unselected                      |
| FLASH_PAGE3 38000 - 3                  | BFFF Enabled/Blank/Protected - Unselected            |
| FLASH_PAGE4 48000 - 4                  | 4BFFF Enabled/Blank - Unselected                     |
| FLASH_PAGE5 58000 - 5                  | 5BFFF Enabled/Blank/Protected - Unselected           |
| FLASH_PAGE6 68000 - 6                  | 5BFFF Enabled/Blank - Unselected                     |
| FLASH_PAGE7 78000 - 7                  | /BFFF Enabled/Programmed/Protected - Unselected      |
| HALTED                                 |                                                      |
|                                        |                                                      |
| in>                                    |                                                      |

## FLASH

## **Short Description**

displays flash modules, loads a \*. FPP file, or performs flash operations.

# Syntax

```
[(SELECT|UNSELECT|ERASE|ENABLE|DISABLE|PROTECT|
UNPROTECT) [<blockNo>]]
|[ARM|DISARM|SAVECONTEXT|LOADCONTEXT]
|[INIT <fileName>|<mcuId>]
```

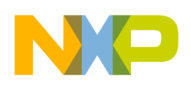

#### FLASH PROGRAMMING FLASH

#### Description

The **FLASH** command displays all the available modules with their name, location, and state, if the IDE already loaded a parameter file (\* . FPP).

If the IDE did not yet load a parameter file, it loads the file according to the current MCU ID or else loads the last used \*.FPP file.

**FLASH INIT <fileName> | AUTOID** loads the parameter file according to **fileName** file (you can specify the path). If you specify **AUTOID**, the IDE bases the parameter file on the MCU ID (**autocheck** is checked in the NVMC dialog box).

**FLASH ENABLE** enables the specified modules. If you do not specify a parameter, this option enables all available blocks. You cannot enable/ disable all Modules. The IDE ignores your attempt to enable or disable such modules.

**FLASH DISABLE** disables the specified modules. If you do not specify a parameter, this option enables all available blocks. You cannot disable all modules. The IDE ignores your attempt to disable such modules.

**FLASH ERASE** erases the specified modules. If you do not specify a parameter, the IDE erases all available blocks.

**FLASH UNPROTECT** unprotects the specified modules. If you do not specify a parameter, all available blocks become unprotected. You cannot unprotect all modules. The IDE ignores your attempt to unprotect such modules.

**FLASH PROTECT** protects the specified modules. If you do not specify a parameter, all available blocks become protected. You cannot protect all modules. The IDE ignores your attempt to protect such modules.

**FLASH SELECT** chooses the specified modules for flashprogramming. If you do not specify a parameter, all available blocks become selected.

**FLASH UNSELECT** does not choose the specified modules for flashprogramming. If you do not specify a parameter, all available blocks become unselected. Note that the "unselected" internal state is a HI-WAVE flash-programming protection against accidental flash programming.

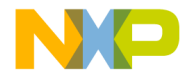

**FLASH ARM** prepares the NMVC to start loading, which you can perform with a normal **LOAD** command. The **VPPON**. **CMD** file executes. You must issue this command before beginning the load into flash.

FLASH DISARM ends a loading. The VPPOFF. CMD file executes.

**FLASH SAVECONTEX** backs up the current SRAM context into a buffer.

**FLASH LOADCONTEX** restores the current buffer context into the MCU's SRAM.

#### [<blockNo>]

**blockNo** is a list of flash block/module numbers using the following syntax:

```
blockNo = {number["-"number][","]}
```

Examples:

FLASH ERASE 2,7 this erases the memory blocks 2 and 7.

**FLASH ERASE 2, 4–6 8** this erases the memory blocks 2, 4, 5, 6 and 8.

**FLASH ERASE** this erases all available memory blocks.

While flash modules remain armed, you cannot execute your code (including running, stepping, and so on). If you attempt to enter such a command, a message box appears and asks you to either click "**OK**" to disarm the modules and execute the command or click "**CANCEL**" to abort the command.

On "**OK**", all flash modules become disarmed and the pending command executes. On "**CANCEL**", the command does not execute. The flash modules stay armed.

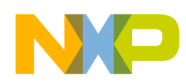

FLASH PROGRAMMING FLASH

Example of flash programming from the Command Line component

| in>flash          |           |           |                            |
|-------------------|-----------|-----------|----------------------------|
| FLASH parameters  | loaded t  | for M68H0 | C912DG128 from             |
| J:\HC12_EA\PROG\B | FPP\mcu03 | 3C4.fpp   |                            |
|                   |           |           |                            |
| MCU clock speed:  | 8025000   |           |                            |
| Module Name       | Address   | Range     | Status                     |
| FLASH_4000        | 4000 -    | 7fff      | Enabled/Blank - Unselected |
| FLASH PAGE0       | 8000 -    | BFFF      | Enabled/Blank - Unselected |
| FLASH C000        | C000 -    | FFFF      | Enabled/Blank/Protected -  |
| Unselected        |           |           |                            |
| FLASH_PAGE1       | 18000 -   | 1BFFF     | Enabled/Blank/Protected -  |
| Unselected        |           |           |                            |
| FLASH_PAGE2       | 28000 -   | 2bfff     | Enabled/Blank - Unselected |
| FLASH_PAGE3       | 38000 -   | 3bfff     | Enabled/Blank/Protected -  |
| Unselected        |           |           |                            |
| FLASH_PAGE4       | 48000 -   | 4bfff     | Enabled/Blank - Unselected |
| FLASH_PAGE5       | 58000 -   | 5bfff     | Enabled/Blank/Protected -  |
| Unselected        |           |           |                            |
| FLASH_PAGE6       | 68000 -   | 6BFFF     | Enabled/Blank - Unselected |
| FLASH PAGE7       | 78000 -   | 7bfff     | Enabled/Blank/Protected -  |
| Unselected        |           |           |                            |
| HALTED            |           |           |                            |

The FLASH command loads the applet according to the CPU derivative (MCU ID) and displays all modules states. We unprotect the module number 7, that is, FLASH\_PAGE5, as our application is for this area.

in>flash unprotect 7

| MCU clock speed: | 8025000 |       |                            |
|------------------|---------|-------|----------------------------|
| Module Name      | Address | Range | Status                     |
| FLASH_4000       | 4000 -  | 7fff  | Enabled/Blank - Unselected |
| FLASH_PAGE0      | 8000 -  | BFFF  | Enabled/Blank - Unselected |
| FLASH_C000       | C000 -  | FFFF  | Enabled/Blank/Protected -  |
| Unselected       |         |       |                            |
| FLASH_PAGE1      | 18000 - | 1BFFF | Enabled/Blank/Protected -  |
| Unselected       |         |       |                            |
| FLASH_PAGE2      | 28000 - | 2bfff | Enabled/Blank - Unselected |
|                  |         |       |                            |

MON08-76

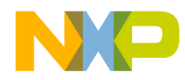

| FLASH_PAGE3 | 38000 - 3BFFF | Enabled/Blank/Protected -   |
|-------------|---------------|-----------------------------|
| Unselected  |               |                             |
| FLASH_PAGE4 | 48000 - 4BFFF | Enabled/Blank - Unselected  |
| FLASH_PAGE5 | 58000 - 5BFFF | Enabled/Blank/Unprotected - |
| Unselected  |               |                             |
| FLASH_PAGE6 | 68000 - 6BFFF | Enabled/Blank - Unselected  |
| FLASH_PAGE7 | 78000 - 7BFFF | Enabled/Blank/Protected -   |
| Unselected  |               |                             |

The FLASH\_PAGE5 is unprotected. We select FLASH\_PAGE5 for programming.

in>flash select 7

#### We arm the program.

in>flash arm Arm FLASH for loading.

#### Now we can load our application.

in>load a:\my\_page5.sx
RUNNING

We stop the loading process and disarm the program.

in>flash disarm FLASH disarmed. Halted

#### We display the final module state with the FLASH command.

in>flash

MCU clock speed: 8025000 Module Name Address Range Status

#### MON08 Target Interface

MON08-77

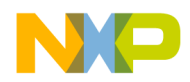

| FLASH PROGRAMMII | ١G |
|------------------|----|
|------------------|----|

FLASH

| FLASH_4000  | 4000 - 7FFF   | Enabled/Blank - Unselected       |
|-------------|---------------|----------------------------------|
| FLASH_PAGE0 | 8000 - BFFF   | Enabled/Blank - Unselected       |
| FLASH C000  | COOO - FFFF   | Enabled/Blank/Protected -        |
| Unselected  |               |                                  |
| FLASH_PAGE1 | 18000 - 1BFFF | Enabled/Blank/Protected -        |
| Unselected  |               |                                  |
| FLASH PAGE2 | 28000 - 2BFFF | Enabled/Blank - Unselected       |
| FLASH PAGE3 | 38000 - 3BFFF | Enabled/Blank/Protected -        |
| Unselected  |               |                                  |
| FLASH PAGE4 | 48000 - 4BFFF | Enabled/Blank - Unselected       |
| FLASH PAGE5 | 58000 - 5BFFF | Enabled/Programmed/Unprotected - |
| Selected    |               |                                  |
| FLASH PAGE6 | 68000 - 6BFFF | Enabled/Blank - Unselected       |
| FLASH PAGE7 | 78000 - 7BFFF | Enabled/Blank/Protected -        |
| Unselected  |               |                                  |
| HALTED      |               |                                  |

The FLASH\_PAGE5 module is programmed. We protect the module again and unselect it.

| in>flash protect | 7       |       |                                |
|------------------|---------|-------|--------------------------------|
| MCU clock speed: | 8025000 |       |                                |
| Module Name      | Address | Range | Status                         |
| FLASH 4000       | 4000 -  | 7fff  | Enabled/Blank - Unselected     |
| FLASH PAGE0      | 8000 -  | BFFF  | Enabled/Blank - Unselected     |
| FLASH C000       | C000 -  | FFFF  | Enabled/Blank/Protected -      |
| Unselected       |         |       |                                |
| FLASH_PAGE1      | 18000 - | 1BFFF | Enabled/Blank/Protected -      |
| Unselected       |         |       |                                |
| FLASH_PAGE2      | 28000 - | 2bfff | Enabled/Blank - Unselected     |
| FLASH_PAGE3      | 38000 - | 3bfff | Enabled/Blank/Protected -      |
| Unselected       |         |       |                                |
| FLASH_PAGE4      | 48000 - | 4bfff | Enabled/Blank - Unselected     |
| FLASH_PAGE5      | 58000 - | 5bfff | Enabled/Programmed/Protected - |
| Selected         |         |       |                                |
| FLASH_PAGE6      | 68000 - | 6BFFF | Enabled/Blank - Unselected     |
| FLASH_PAGE7      | 78000 - | 7bfff | Enabled/Blank/Protected -      |
| Unselected       |         |       |                                |

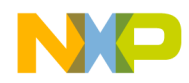

FLASH PROGRAMMING FLASH

in>flash unselect 7

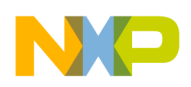

FLASH PROGRAMMING FLASH

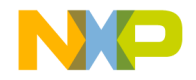

# 3

# Target Interface Command Files

Click any of the following links to jump to the corresponding section of this chapter:

- <u>Target Interface Command introduction</u>
- <u>Target Interface Command Files Description</u>
- <u>Command Files dialog</u>
- <u>Associated Commands</u>
- <u>Associated Environment Variables</u>

## **Target Interface Command introduction**

The Target Interface offers the possibility to play specific command files on different events:

- at connection: Startup Command File,
- at reset: Reset Command File,
- right before a file loads: Preload Command File,
- right after a file loads: Postload Command File.

You can specify the command file's full name and status (enable/disable) either with the CMDFILE Command Line command or by using the <u>Command Files dialog</u>.

You can use any of the Debugger commands in those files and use the commands introduced in the Debugger manual to set up the target hardware on one of those events. An example of command file appears in Listing 3.1

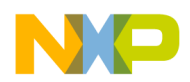

#### Listing 3.1 Example of a command file content:

WB 0x0035 0x00 WB 0x0012 0x11 PROTOCOL OFF

- The WB 0x0035 0x00 command sets memory location 0x35 to 0.
- The WB 0x0012 0x11 command sets memory location 0x12 to 0x11.
- The command **PROTOCOL OFF** disables the Show Protocol option.

## **Target Interface Command Files Description**

The command files are very useful for debugging your HC08 board. They let you configure your board at startup and make the debugging session possible. They play commands after a reset in order to recover the initial state. They play commands for you to open and close the flash session.

## **Startup Command File**

The Debugger executes the **Startup** <u>Target Interface Command Files</u> after the Target Interface loads.

You can specify the **Startup** command file's full name and status (enable/ disable) either with the CMDFILE STARTUP **Command Line** command or by using the **Startup** index of the <u>Command Files dialog</u>.

The default STARTUP. CMD file resides in the current project directory and gets enabled as the current **Startup** command file.

To ensure a proper connection, make sure that the startup file contains the command RESET. This way, the RESET command file plays and configures your target for debugging.

## **Reset Command File**

The Debugger executes the **Reset** <u>Target Interface Command Files</u> after you select the reset button, menu entry, or **Command Line** command.

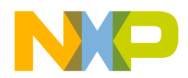

You can specify the **Reset** command file's full name and status (enable/ disable) either with the CMDFILE RESET **Command Line** command or by using the **Reset** index of the <u>Command Files dialog</u>

The default RESET.CMD file residing in the current project directory gets enabled as the current **Reset** command file.

Use this file to properly configure your board, before re-starting the debugging cession.

For example,

• To disable a watchdog

## **Preload Command File**

The Debugger executes the **Preload** <u>Target Interface Command Files</u> before an application loads into the target system through the Target Interface.

You can specify the **Preload** command file's full name and status (enable/ disable) either with the CMDFILE PRELOAD **Command Line** command or by using the **Preload** index of the <u>Command Files dialog</u>.

The PRELOAD.CMD file residing in the current project directory gets enabled as the current **Preload** command file.

The **Preload** command is useful when you use the <u>The NVMC Graphical</u> <u>User Interface</u>. The <u>Example of a Preload command file</u>, with use of flash <u>commands</u> demonstrates how to choose the non-volatile memory driver, erase a part of the flash memory, and arm the debugger before loading an application into the FLASH memory. It may also contain a RESET command that ensures a clean initial state.

## Listing 3.2 Example of a *Preload* command file, with use of flash commands

## Postload Command File

The Debugger executes the **Postload** <u>Target Interface Command Files</u> after an application load into the target system through the Target Interface.

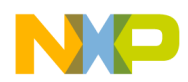

You can specify the **Postload** command file's full name and status (enable/ disable) either with the CMDFILE POSTLOAD Command Line command or by using the **Postload** index of the <u>Command Files dialog</u>.

The default POSTLOAD.CMD file residing in the current project directory gets enabled as the current **Postload** command file.

In the example below, <u>Example of a Postload command file</u>, with use of <u>flash commands</u>, the **Postload** command file automatically closes the "non volatile memory loading session".

## Listing 3.3 Example of a *Postload* command file, with use of flash commands

## Vppon Command File

The **Vppon** <u>Target Interface Command Files</u> is executed by the debugger before a "Non Volatile Memory" is erased or before a file is programmed in "Non Volatile Memory" to the target system through the target interface Non Volatile Memory Control <u>NVMC Dialog</u> dialog (**Flash**... menu entry) or FLASH PROGRAM/ERASE commands from <u>Flash programming</u>, <u>Non</u> <u>Volatile Memory Control Utility</u>.

The **Vppon** command file full name and status (enable/disable) can be specified either with the CMDFILE VPPON Command Line command or by using the **Vppon** index of the <u>Command Files dialog</u>.

By default, the VPPON.CMD file located in the current project directory is enabled as the current **Vppon** command file.

This command file can be used to enable a programming voltage by software.

This command file is not available for all target interfaces.

## Vppoff Command File

The **Vppoff** <u>Target Interface Command Files</u> is executed by the debugger after a "Non Volatile Memory" has been erased or after a file has been programmed in "Non Volatile Memory" to the target system through the target interface Non Volatile Memory Control (<u>NVMC Dialog</u>) (**Flash**...

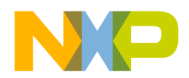

menu entry) or FLASH PROGRAM/ERASE commands from <u>Flash</u> programming, Non Volatile Memory Control Utility.

The **Vppoff** command file full name and status (enable/disable) can be specified either with the CMDFILE VPPOFF Command Line command or by using the **Vppoff** index of the <u>Command Files dialog</u>.

By default, the VPPOFF.CMD file located in the current project directory is enabled as the current **Vppoff** command file.

This command file can be used to disable a programming voltage.

This command file is not available for all target interfaces.

## **Command Files dialog**

You can open the **Target Interface Command Files** dialog shown in <u>Figure 3.1</u> by selecting the menu entry **"TargetName">Command Files.** (In this section, **TargetName** is the name of the target, like **MON08**.

#### Figure 3.1 Command Files dialog

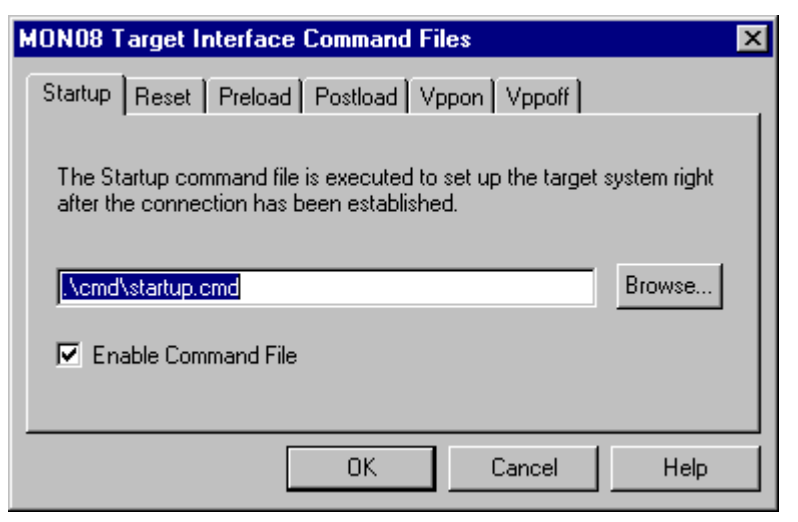

Each index of this dialog box corresponds to an event on which a <u>Target</u> <u>Interface Command Files</u> can automatically run from the Debugger: <u>Startup Command File, Reset Command File, Preload Command File</u>, and <u>Postload Command File</u>.

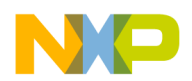

The command file in the edit box executes when the corresponding event occurs.

Using the **Browse** button, you can set up the path and name of the command file.

The **Enable Command File** check box lets you enable/disable a command file on a event. The IDE enables these default command files:

- the default **Startup** command file **STARTUP**.CMD,
- the default Reset command file RESET.CMD,
- the default Preload command file PRELOAD.CMD,
- the default **Postload** command file **POSTLOAD**. CMD.
- **NOTE** You can store the settings performed in this dialog box for a later debugging session in the **["targetName"]** section of the PROJECT file by using the variables **CMDFILE0**, **CMDFILE1**, ... **CMDFILEn**

## **Associated Commands**

This section describes the Command Files commands that you can use after setting the Target Interface:

• <u>CMDFILE</u>

You can enter these commands in the <u>Target Interface Command Files</u> or the **Command Line** component of the Debugger.

The commands appear alphabetical order. <u>Table 3.1</u> gives the description format.

#### Table 3.1 Command description format

| Торіс             | Description                                                       |
|-------------------|-------------------------------------------------------------------|
| Short Description | Provides a short description of the command.                      |
| Syntax            | Specifies the syntax of the command in a EBNF format.             |
| Description       | Provides a detailed description of the command and how to use it. |

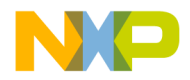

#### Target Interface Command Files Associated Commands

| Торіс   | Description                                         |
|---------|-----------------------------------------------------|
| Example | Provides a small example of how to use the command. |

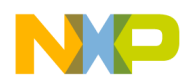

## **CMDFILE** Short Description

Defines a command file path, name, and status (enable/disable).

## Syntax

CMDFILE <file kind> ON>OFF ["<file name and path>"]

and

file kind = STARTUP>RESET>PRELOAD>POSTLOAD

## Description

The CMDFILE command sets up the full name and status (disabled/ enabled) of <u>Target Interface Command Files</u>.

This command lets you perform the same settings as using the <u>Command</u> <u>Files dialog</u> through the Command Line component.

The ["**MON08**"] section of the PROJECT file store the settings of a command file, using variable CMDFILEn.

You can get the list of available command files (and their status) by typing CMDFILE without any parameters in the Command Line component.

```
in>CMDFILE
MON08 Target Interface Command Files:
STARTUP ON startup.cmd
RESET ON reset.cmd
PRELOAD ON preload.cmd
```

You can change the status of the Startup command file:

```
in>CMDFILE STARTUP OFF "my own startup.cmd"
in>CMDFILE
MON08 Target Interface Command Files:
STARTUP OFF my own startup.cmd
RESET ON reset.cmd
```

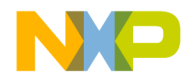

PRELOAD ON preload.cmd POSTLOAD ON postload.cmd

## **Associated Environment Variables**

This section describes the Command Files dialog environment variables that the Target Interface uses.

```
"CMDFILEn"
```

The [MON08] section from the project file stores these variables.

Example of the [MON08] target section from the project file:

[MON08] CMDFILE0=CMDFILE STARTUP ON "startup.cmd" CMDFILE1=CMDFILE RESET ON "reset.cmd" CMDFILE2=CMDFILE PRELOAD ON "preload.cmd"

> The following section describes the available Command Files dialog environment variables. The variables appear in alphabetical order. <u>Table</u> <u>3.2</u> gives the variable description format.

#### Table 3.2 Variable description format

| Торіс             | Description                                                        |
|-------------------|--------------------------------------------------------------------|
| Short Description | Provides a short description of the variable.                      |
| Syntax            | Specifies the syntax of the variable in a EBNF format.             |
| Default           | Shows the default setting for the variable.                        |
| Description       | Provides a detailed description of the variable and how to use it. |
| Example           | Provides a small example of how to use the variable.               |

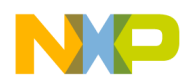

## CMDFILEn Short Description

Contains a CMDFILE Command Line command that you can use to define a command file on a event.

## Syntax

CMDFILEn=<command file you specify by using CMDFILE Command Line command>

## Default

The IDE enables these default command files.

The default Startup command file STARTUP.CMD,

The default Reset command file RESET.CMD,

The default Preload command file PRELOAD. CMD,

The default Postload command file POSTLOAD. CMD.

## Description

The CMDFILEn variable specifies a command file definition using the CMDFILE Command Line command. Four of these entries should exist.

These variables store the command file's status (enable/disable) and full name that you specify either with the CMDFILE Command Line command or by using the <u>Command Files dialog</u>.

```
CMDFILE0=CMDFILE STARTUP ON "startup.cmd"
CMDFILE1=CMDFILE RESET ON "reset.cmd"
CMDFILE2=CMDFILE PRELOAD ON "preload.cmd"
CMDFILE3=CMDFILE POSTLOAD ON "postload.cmd"
```

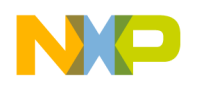

# Index

## Symbols

.ABS 17 .FPP file 69 .FPP file loading 58

## Α

Actual 22 AM29F010 65 Applet 70 Applet edition 70 Applet format 70 Application loading 60 ARM 73 AS60 11, 25, 27 AT60 11, 25, 27 Auto select according to MCU Id 59 AutoSelectMapFile 47 AVNET 11 AZ\_EVA 11 AZ60 11, 25, 27

## В

Baud Rate 21 BAUDRATE 40, 47 Baudrate Multiplying 22 Baudrates 32 blank 56, 58 blockNo 73 Blocks 54 Break Module 45 Break signal 30 Breakpoints 37 BRKH 45 BRKL 45 BRSCR 45 Buffer 70 Built-in security 14

## С

CanKit 30, 65 cankit08.fpp 65

MON08 Target Interface

CATCHTRAPS 35, 41, 47 CMDFILE 88 CMDFILEn 90 COM1 13, 22 COM2 13, 22 COMDEV 47 Command Files 20 Communication Baud Rate 21 Communication Baud Rate 21 Communication Configuration 12 Communication hardware 28 Communications 21 Connection 11 CONTROL applet 69 CPU derivative 17

## D

Debugging Work Space 25 derivative 17 Dialog 55 disabled 56 Disabling 57 DISARM 73 DTR 15, 25, 30

## Ε

EEPROM\_1 68 EEPROM\_2 68 ENABLE 73 enabled 56 Enabling 57 End 56 ERASE 73 Erasing 58 Exceptions 24

## F

FASTFLASH 42 FEE28 63 FEE32 63 fileName 73 FIRSTVECTOR 48 FLASH 14, 19, 68, 69, 73 Commands 73 Disabling 57 Enabling 57 Loading 60 Module 55 Module selecting 58

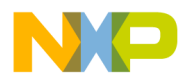

Operations 57 Protecting 57 Select 55, 58 Unprotecting 57 Unselect 55, 58 Flash Lost Password 23, 67 Password Erasing 23, 67 Flash Programming 23, 67 Flash programming 84 Flash programming rates 32 FLASH SELECT 55, 58 FLASH UNSELECT 55, 58 FLASH 1 68 FLASH\_2 68 FLASH 4000 64 FLASH B32 63 FLASH C000 64 FLASH PAGE0 64 FLASH PAGE1 64 FLASH PAGE2 64 FLASH PAGE3 65 FLASH\_PAGE4 65 FLASH PAGE5 65 FLASH PAGE6 65 FLASH PAGE7 65 FPP Browse 59

## G

FPP directory 59

GP20 24, 45 GP32 24, 45 GUI Graphical User Interface 53

### Η

Hardware 28, 29, 62 Hardware Connection 11 HC08AS60 67 HC08AT60 67 HC08AZ32EVB CanKit 65 HC08AZ60 27, 67 HC08GP20 44, 68 HC08GP32 68 HC12B32 62 HC12D60 63 HC12DG128 64 Help 20 HI-WAVE Status Bar 16 How to Load 61 HWBPMODULEADR 44, 45

## I

ICS08GP20 30 In-Circuit Simulator Board 30 INFO applet 69 INIT 73 Initial Baud Rate 22 Initial Baudrates 32 INITWSPONCONNECT 48 INITWSPONLOAD 48 Interrupts 24 IRQ 24, 25, 27, 30, 32 IRQ hardware 30 ISR 24

## L

Listbox 55 LOADCONTEXT 71, 73 Loading an application 17 Loading error 60 Loading problems 60

### Μ

M68HC08AZ32EVB board 30 MapFileName 48 MCU 11 MCU Selection 49 MCU selection 20 MCU Type 17 mcu03c1.fpp 62 mcu03c3.fpp 63 mcu03c4.fpp 64 mcu0c26.fpp 68 mcu0c55.fpp 68 mcu0e36.fpp 67 MCUID 47, 48 MCU-Id 18 mcuId 59, 73 Memory Map 18, 48 Minimal com hardware 28 MMC08 Interface 25, 32 MMC08 Monitor Cable 25 MMC08 Monitor Mode Cable 32 MODULE 70 Modules 55 Mon08 15

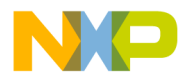

mon08 15 MON08 section 44 Monitor 11 Interfacing 11 Loading 15 Menu 15 Menu entries 17 Target Configuration 17 Monitor ressources 34 MUL register 14, 24

### Ν

Name 56 NEWPWREFRESH 49 NEWPWWARN 49 Non Volatile Memory 84 NOPWLOGFILE 23, 44, 46, 67 NV\_PARAMETER\_FILE 58 NVMC commands 73

## Ρ

PASSWORD 49 Password 22, 46, 66 Address 23, 67 Changing 22, 66 Default (cleared flash) 23, 66 Mismatch 23, 67 Warning 23, 67 Password address 46 Password security 14 PLL 14 PLL Baudrate Multiplying 22, 24 **PLLFACTOR 49** Postload command file 83 Power-on reset 23, 67 PPG register 14, 24 Preload command file 83 PROGRAM applet 69 Program Code 35 Program loading 60 programmed 56 Programming buffer 70 Programming Rates 32 project.ini 58, 59 PROTECT 73 protected 56 Protecting 57 Protocol 24 PTA0 35

PWADR 50

## R

RESET 27, 43 Reset 17, 26 Reset command file 82 Resources 34 RTI 25 RTS 15, 25, 32

### S

SAVECONTEXT 71,73 Security 14, 66 SELECT 73 Selecting 55, 58 Serial com circuitry 28 Serial Programmer 11, 15, 25, 30 SHOWPROT 50 SPGMR 11, 15, 25, 30 Stack 36, 37 Stack handling 26 Start 56 Startup command file 82 STARTUP.CMD 40 State 56 States 56 Supported Hardware 29 SWI 24, 25, 37 System interfacing 11

## Т

Target 11 Target commands 86 Target Interface Command Files dialog 85 Target Interface Dialogs Target Interface Command Files dialog 85 Traps catching 24

## U

UNPROTECT 73 unprotected 56 Unprotecting 57 UNSELECT 73 Unselecting 55, 58 USEDTR 50 USEIRQ 50 USEPASSWORD 51 USEPLL 51

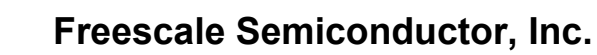

USERTS 51 USEWSP 51

### V

Variables 44 Vector Table 35 VECTORS 68 Vectors 26 Vppoff command file 84

#### W

WORKSPACE 43, 70 Workspace 25, 36, 37, 69, 71 Workspace in ROM 37 Workspace Initialization 37 WSPADR 52